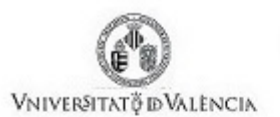

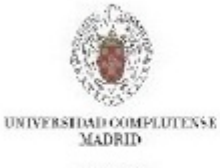

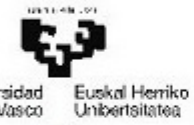

Universidad del País Vasco

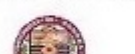

Universidad de Sonora

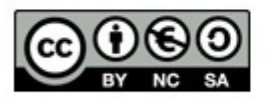

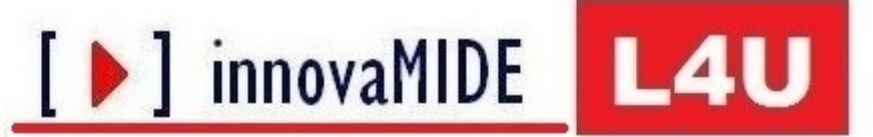

Elaboración y evaluación de materiales de aprendizaje Red de Innovación Educativa y Calidad Docente

# OpenStat. Guía de uso

Manuel J. González Montesinos

Universidad de Sonora

Material elaborado en el marco de la convocatoria de Ayudas para el desarrollo de la Innovación Educativa en la Universitat de València del Vicerectorat de Cultura i Igualtat de la Universitat de València de 28 de marzo de 2013

## OpenStat. Guía de Uso

### Objetivos

Utilización del paquete OpenStat

Conocimiento previo

## Contenido

1) Acceso e instalación del software libre:

Sitio Web <a href="http://statpages.info/miller/OpenStatMain.htm">http://statpages.info/miller/OpenStatMain.htm</a>

| 🗅 Free Statistics Progra 🗙 🦲 — 📃 👘                                                                                                    |
|----------------------------------------------------------------------------------------------------|
| ← → C       C       statpages.info/miller/OpenStatMain.htm       ☆                                                                                                    |
| Free Statistics Programs and Materials by Bill Miller                                                                                                    |
| Final Version Since I am now retired                                                                                                    |
|                                                                                                    |
| (Click on a topic to download the corresponding file)                                                                                                    |
| OpenStat Material                                                                                                    |
| For a brief view of OpenStat, click here: <u>OpenStat_Features.htm</u>                                                                                                    |
| For a partial list of research published using OpenStat, click here:                                                                                                    |
| <u>citations.htm</u>                                                                                                    |
| OpenStat contains a large variety of parametric, nonparametric, multivariate, measurement, statistical process control, financial and other procedures. One can also simulate a variety of data for tests, theoretical distributions, multivariate data, etc. You will want to explore all of these options once you acquire the program! For a complete list of all analyses, click hear: |
| <u>OpenStatAnalyses htm</u>                                                                                                    |
| Note! OpenStat runs on Windows 8, Windows 7, XP, Virtual XP (in Windows 7) or older versions of Windows. If you are using Linux or MacIntosh OSX, you can download the free WINE software and run OpenStat with WINE.                                                                                                    |
| OpenStatSetup.exc This is an INNO setup file for the program. (Last update Dec. 11, 2013)                                                                                                    |
| OpenStatData zip A. zip file of sample data files for OpenStat. (Last updated July 5, 2013)                                                                                                    |
| OpenStatHelpFiles.zip: A separate .zip file of the help files which can be accessed via the F1 key in OpenStat. These files should already be a part of your setup but if, for some reason they are not, you can download this file and unzip it to the same location on your disk where you stored the OpenStat program.                                                                  |

Descargar y desde el folder de descargas copiar a una nueva carpeta etiquetada OpenStat – (siglas) y desde ahí ejecutar la instalación:

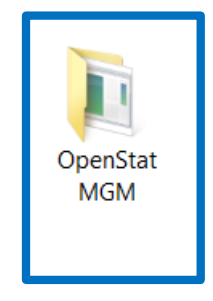

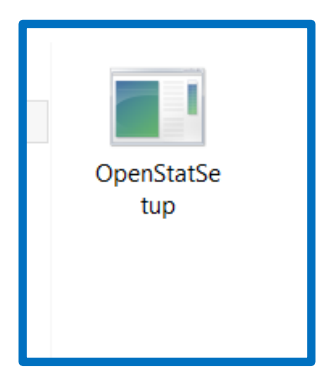

## Seguir los pasos de la instalación

| Setup - OpenStat                                                                                                    | _ 🗆 🗙                                                    |
|----------------------------------------------------------------------------------------------------|----------------------------------------------------------|
| Welcome to the Ope<br>Setup Wizard<br>This will install OpenStat version 2.0 or<br>It is recommended that you close all ot<br>before continuing.<br>Click Next to continue, or Cancel to exit | enStat<br>n your computer.<br>her applications<br>Setup. |
| Next                                                                                                    | t > Cancel                                               |

| setup - Openstat – –                                                                                                    |
|----------------------------------------------------------------------------------------------------|
| Select Destination Location<br>Where should OpenStat be installed?                                                                                                    |
| Setup will install OpenStat into the following folder.                                                                                                    |
| To continue, click Next. If you would like to select a different folder, click Browse.                                                                                                    |
| C:\Program Files\OpenStat Browse                                                                                                    |
|                                                                                                    |
| At least 71.4 MB of free disk space is required.                                                                                                    |
| < Back Next > Cancel                                                                                                    |
| Setup - OpenStat ×                                                                                                    |
| Select Start Menu Folder                                                                                                    |
| Where should Setup place the program's shortcuts?                                                                                                    |
| Where should Setup place the program's shortcuts?         Image: Setup will create the program's shortcuts in the following Start Menu folder.                                                                                                    |
| Where should Setup place the program's shortcuts?                                                                                                    |
| Where should Setup place the program's shortcuts?         Setup will create the program's shortcuts in the following Start Menu folder.         To continue, click Next. If you would like to select a different folder, click Browse.         OpenStat                |
| Where should Setup place the program's shortcuts?         Setup will create the program's shortcuts in the following Start Menu folder.         To continue, click Next. If you would like to select a different folder, click Browse.         OpenStat                |
| Where should Setup place the program's shortcuts?         Setup will create the program's shortcuts in the following Start Menu folder.         To continue, click Next. If you would like to select a different folder, click Browse.         OpenStat         Browse |
| Where should Setup place the program's shortcuts?         Image: Setup will create the program's shortcuts in the following Start Menu folder.         To continue, click Next. If you would like to select a different folder, click Browse.         OpenStat         |
| Where should Setup place the program's shortcuts?         Image: Setup will create the program's shortcuts in the following Start Menu folder.         To continue, click Next. If you would like to select a different folder, click Browse.         Image: OpenStat  |

|                                                               | Setup - OpenStat 🛛 🗕 🗖 🗙                                                                                                    |
|---------------------------------------------------------------|----------------------------------------------------------------------------------------------------|
| Ready to Install<br>Setup is now ready to beg                 | in installing OpenStat on your computer.                                                                                                    |
| Click Install to continue wit<br>change any settings.         | th the installation, or click Back if you want to review or                                                                                                    |
| Destination location:<br>C:\Program Files\Ope                 | enStat                                                                                                    |
| Start Menu folder:<br>OpenStat                                |                                                                                                    |
| Additional tasks:<br>Additional icons:<br>Create a desktop ic | on                                                                                                    |
|                                                               | ~                                                                                                    |
| <u> </u>                                                      | 7                                                                                                    |
|                                                               | < Back Install Cancel                                                                                                    |
|                                                               | Setup - OpenStat 🛛 🗕 🗖 🗙                                                                                                    |
|                                                               | Completing the OpenStat Setup<br>Wizard<br>Setup has finished installing OpenStat on your computer. The<br>application may be launched by selecting the installed icons.<br>Click Finish to exit Setup. |
|                                                               | ✓ Launch OpenStat                                                                                                    |
|                                                               |                                                                                                    |

2) Preparación de carpeta para bases de datos y ruta de acceso:

2

En la carpeta personal de REPRESENTACION CUANTI:

Crear una nueva carpeta llamada Datos OPENSTAT MGM (sus siglas):

Abrir OpenStat y pulsar la sección "Options" y navegar hacia la carpeta cambiando la ruta de acceso, por medio de pulsar las sub-carpetas hasta llegar a la carpeta "destinada": Datos OPENSTAT MGM

|         |              |             | OpenStat               | t Dec. 11, | 2013      |      | _                         |                 |
|---------|--------------|-------------|------------------------|------------|-----------|------|---------------------------|-----------------|
| FILES V | ARIABLES     | EDIT ANALYS | S SIMULATION           | UTILITIES  | OPTIONS   | HELP |                           |                 |
| ROW     | COL.         | Cell E      | lit (Return to finish) | N CASES    | No. VAR.S |      | STATUS:<br>Press F1 for h | elp when on any |
|         |              |             |                        |            |           |      |                           |                 |
|         |              |             |                        |            |           |      |                           |                 |
|         |              |             |                        |            |           |      |                           |                 |
|         |              |             |                        |            |           |      |                           |                 |
|         |              |             |                        |            |           |      |                           |                 |
|         |              |             |                        |            |           |      |                           |                 |
|         |              |             |                        |            |           |      |                           |                 |
| Add Var | riable FILE: |             |                        |            |           |      |                           |                 |

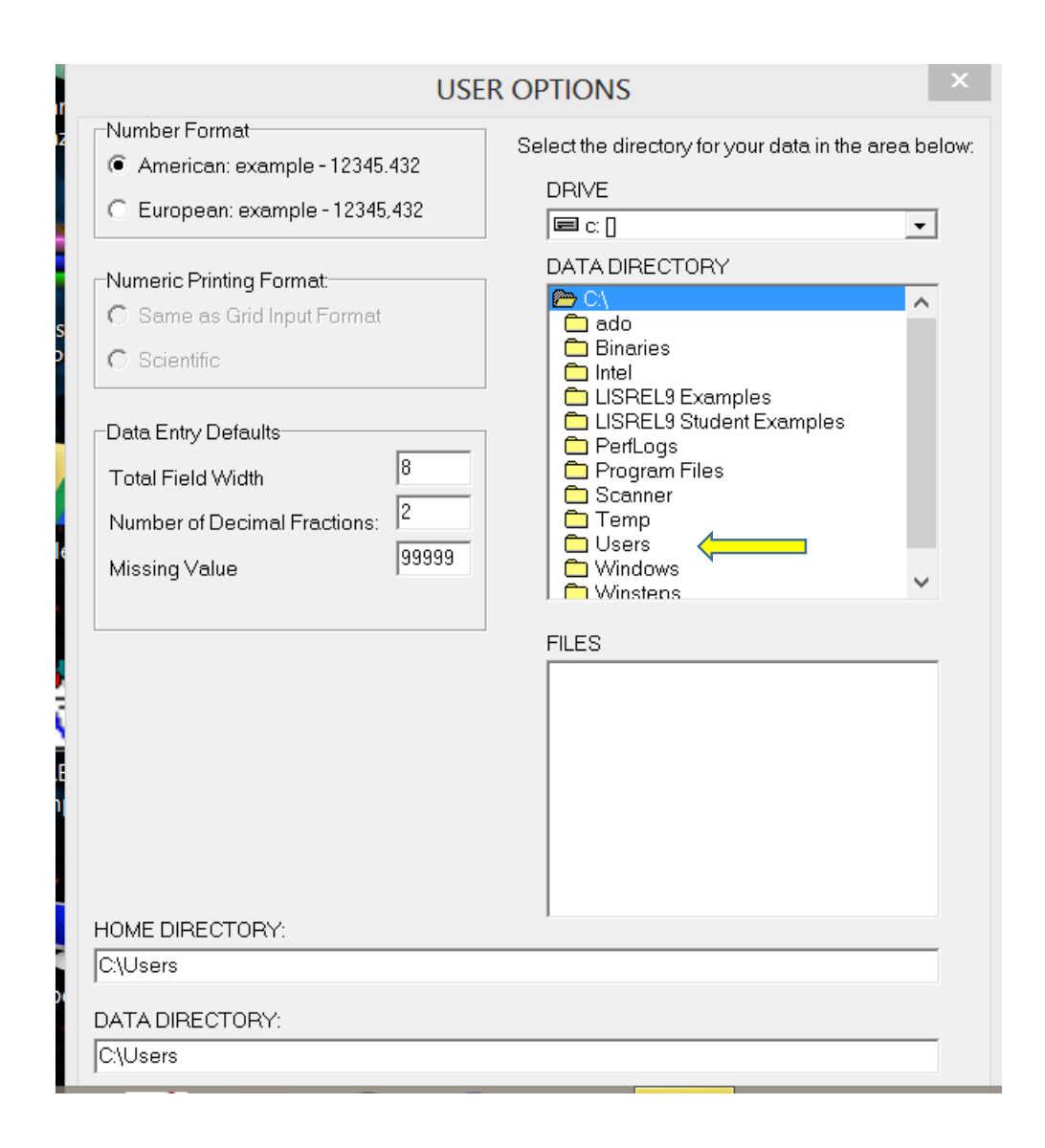

| USE                                                                                                    | R OPTIONS ×                                                    |
|----------------------------------------------------------------------------------------------------|----------------------------------------------------------------|
| Number Format<br>American: example - 12345.432<br>European: example - 12345,432                                                | Select the directory for your data in the area below:<br>DRIVE |
| Numeric Printing Format:<br>C Same as Grid Input Format<br>C Scientific                                                        | DATA DIRECTORY                                                 |
| Data Entry Defaults     8       Total Field Width     8       Number of Decimal Fractions:     2       Missing ∨alue     99999 |                                                                |
|                                                                                                    | FILES<br>autoexec.bat<br>config.sys<br>Setup Log.txt           |
| HOME DIRECTORY:                                                                                                    |                                                                |
| U:\Users                                                                                                    |                                                                |
| DATA DIRECTORY:                                                                                                    |                                                                |

| USE                                                                                                    | R OPTIONS ×                                                                                                    |
|----------------------------------------------------------------------------------------------------|----------------------------------------------------------------------------------------------------|
| Number Format<br>American: example - 12345,432<br>European: example - 12345,432                                                              | Select the directory for your data in the area below:<br>DRIVE                                                                                                    |
| Numeric Printing Format:<br>Same as Grid Input Format<br>Scientific                                                                          | DATA DIRECTORY                                                                                                    |
| Data Entry Defaults       8         Total Field Width       8         Number of Decimal Fractions:       2         Missing ∨alue       99999 | 3 Repres CUANTI Datos OPENSTAT MGM                                                                                                    |
|                                                                                                    | FILES<br>borindmm.dll<br>cc3250mt.dll<br>ItemBankHelp.cnt<br>ITEMBANKHELP.HLP<br>MATMAN.HLP<br>MatManCnts.cnt<br>Neural.cnt<br>NEURAL.HLP<br>OpenStat.exe<br>OPTIONS.FIL |
| HOME DIRECTORY:                                                                                                    |                                                                                                    |
| DATA DIRECTORY:<br>C:\Users\Manuel Gonzalez\Documents\1 E                                                                                    | Docencia URN 2014-1\3 Repres CUANTI\Datos Of                                                                                                    |
|                                                                                                    | Cancel OK                                                                                                    |

|                 |              |        |             | OpenStat          | t Dec. 11, | 2013      |      | _ 🗆 🗙                                    |
|-----------------|--------------|--------|-------------|-------------------|------------|-----------|------|------------------------------------------|
| FILES           | VARIABLES    | 5 EDIT | ANALYSES    | SIMULATION        | UTILITIES  | OPTIONS   | HELP |                                          |
| ROW             | CO           | L.     | Cell Edit ( | Return to finish) | N CASES    | No. VAR.S |      | STATUS:<br>Press F1 for help when on any |
| UNITS<br>CASE 1 | VAR1         | J      |             |                   |            |           |      |                                          |
|                 |              |        |             |                   |            |           |      |                                          |
| Add             | √ariable FIL | E: Tem | iporary.TEX |                   |            |           |      |                                          |

A partir de este paso podemos ingresar bases de datos a la carpeta indicada y procesar una práctica con datos recogidos a través del Cuestionario de Estrategias de Aprendizaje para adolescentes.

1) Preparación de BASE DE DATOS en formato .csv

Como primer paso se captura la base de datos en EXCEL con las etiquetas de las variables en la primera fila:

| ×≣    |         | o- ∂-  | ÷                 |                       |                |            |       |       |           |      |      |        | Base E | AP IN        | TEGR 1 | - Exc             | el                      |         | Y      |        |     | $\langle \rangle_{c}$ | 5_2                       |        |                   | $\simeq$             | ?               | T                | 5      | 8   |
|-------|---------|--------|-------------------|-----------------------|----------------|------------|-------|-------|-----------|------|------|--------|--------|--------------|--------|-------------------|-------------------------|---------|--------|--------|-----|-----------------------|---------------------------|--------|-------------------|----------------------|-----------------|------------------|--------|-----|
| ARC   | HIVO    | INICIO | INSEF             | RTAR                  | DISEŔ          | ÑO DE      | PÁGIN | A     | FÓRMI     | JLAS | DA   | ΓOS    | REVI   | SAR          | VIST   | A                 | сомрі                   | LEMEN   | ITOS   |        |     |                       |                           | Man    | nuel Jo           | rge Go               | nzalez          | Monte            | esinos | -   |
| Peg   | ar 💉    | Calibr | i<br>( <u>s</u> - | • 11                  | • /<br>& •     | A A<br>A - | = =   | = =   | ≫-<br>∉ ₹ |      | - \$ | eneral | 6 000  | €0 0<br>00 → | • F    | Format<br>ndicior | <br>]<br>to D<br>nal≖co | ar forr | mato E | stilos | de  | F Inser<br>Elim       | tar 👻<br>inar 👻<br>nato 👻 | Σ<br>↓ | Z<br>Orde<br>filt | ▼<br>enar y<br>rar * | Busc<br>selecci | ar y<br>onar •   |        |     |
| Porta | papeles | 5      | F                 | uente                 |                | Fa         |       | Aline | ación     |      | G .  | N      | úmero  |              | rs     |                   |                         | Estilos |        |        |     | Celd                  | las                       |        |                   | Modifie              | ar              |                  |        |     |
| 16    |         | Ŧ      | : ×               | <ul> <li>✓</li> </ul> | f <sub>x</sub> | 3          |       |       |           |      |      |        |        |              |        |                   |                         |         |        |        |     |                       |                           |        |                   |                      |                 |                  |        |     |
|       |         |        |                   |                       |                |            |       |       |           |      |      |        |        |              |        |                   |                         |         |        |        |     |                       |                           |        |                   |                      |                 |                  |        |     |
|       | Α       | В      | С                 | D                     | Е              | F          | G     | Н     | 1         | J    | К    | L      | М      | Ν            | 0      | Р                 | Q                       | R       | S      | Т      | U   | V                     | W                         | Х      | γ                 | Ζ                    | AA              | AB               | AC     | AD  |
| 1     | MUES    | IDEN   | GENE              | EDAD                  | R01            | R02        | R03   | R04   | R05       | R06  | R07  | R08    | R09    | R10          | R11    | R12               | R13                     | R14     | R15    | R16    | R17 | R18                   | R19                       | R20    | R21               | R22                  | R23             | <mark>R24</mark> | R25    | R26 |
| 2     | 3       | 1      | 2                 | 17                    | 3              | 3          | 3     | 3     | 3         | 3    | 3    | 3      | 2      | 2            | 3      | 2                 | 3                       | 3       | 3      | 3      | 3   | 2                     | 2                         | 2      | 2                 | 2                    | 2               | 2                | 2      |     |
| 3     | 3       | 2      | 2                 | 16                    | 3              | 2          | 4     | 4     | 3         | 2    | 3    | 2      | 4      | 3            | 3      | 2                 | 1                       | 3       | 3      | 2      | 2   | 3                     | 2                         | 3      | 2                 | 3                    | 4               | 3                | 2      |     |
| 4     | 3       | 3      | 1                 | 17                    | 4              | 3          | 4     | 3     | 3         | 2    | 3    | 2      | 3      | 3            | 4      | 4                 | 4                       | 3       | 3      | 3      | 3   | 1                     | 4                         | 4      | 1                 | 2                    | 2               | 4                | 2      |     |
| 6     | 3       | 4      | 1                 | 17                    | 4              | 2          | 4     | 3     | - 1       | 2    | 2    | 2      | 2      | 3            | 2      | 2                 | 3                       | 3       | 3      | 2      | 3   | 3                     | 3                         | 2      | 2                 | 3                    | 4               | -2               | 1      |     |
| 7     | 3       | 6      | 2                 | 16                    | 3              | 2          | 4     | 3     | 2         | 2    | 3    | 2      | 2      | 1            | 2      | 3                 | 4                       | 3       | 4      | 4      | 3   | 3                     | 2                         | 2      | 3                 | 2                    | 1               | -7               | 2      |     |
| 8     | 7       | 7      | 1                 | 15                    | 4              | 3          | 4     | 4     | 2         | 3    | 4    | - 1    | - 3    | 1            | 3      | 1                 | 4                       | 1       | 2      | 1      | 2   | 1                     | 2                         | 2      | 1                 | - 1                  | 2               | 3                | 2      |     |
| 9     | 7       | 8      | 1                 | 16                    | 4              | 2          | 2     | 2     | 2         | 3    | 2    | 2      | 2      | 2            | 2      | 2                 | 1                       | 2       | 2      | 1      | 4   | 1                     | 2                         | 2      | 2                 | 3                    | 4               | 4                | 4      |     |
| 10    | 7       | 9      | 1                 | 15                    | 4              | 4          | 4     | 2     | 2         | 2    | 4    | 2      | 4      | 3            | 3      | 2                 | 3                       | 4       | 2      | 2      | 2   | 2                     | 1                         | 2      | 4                 | 2                    | 2               | 4                | 2      | :   |
| 11    | 7       | 10     | 2                 | 18                    | 4              | 3          | 2     | 3     | 1         | 2    | 4    | 3      | 3      | 4            | 3      | 2                 | 3                       | 1       | 4      | 2      | 3   | 4                     | 1                         | 3      | 3                 | 1                    | 4               | 3                | 4      | 1   |
| 12    | 7       | 11     | 2                 | 15                    | 2              | 3          | 4     | 3     | 2         | 3    | 3    | 3      | 2      | 3            | 3      | 3                 | 3                       | 4       | 2      | 3      | 3   | 4                     | 3                         | 2      | 2                 | 3                    | 4               | 2                | 3      |     |
| 13    | 7       | 12     | 2                 | 14                    | 3              | 4          | 4     | 3     | 4         | 2    | 3    | 4      | 4      | 2            | 3      | 4                 | 2                       | 4       | 2      | 4      | 4   | 4                     | 2                         | 3      | 4                 | 2                    | 1               | 4                | 4      | 4   |
| 14    | 7       | 13     | 2                 | 14                    | 2              | 3          | 4     | 2     | 2         | 2    | 3    | 3      | 4      | 3            | 2      | 1                 | 3                       | 2       | 3      | 2      | 3   | 1                     | 4                         | 3      | 3                 | 2                    | 2               | 2                | 2      | 4   |
| 15    | 7       | 14     | 2                 | 17                    | 1              | 2          | 3     | 4     | 3         | 2    | 1    | 2      | 3      | 4            | 3      | 2                 | 1                       | 2       | 3      | 3      | 2   | 2                     | 2                         | 2      | 3                 | 3                    | 1               | 2                | 3      | :   |
| 16    | 7       | 15     | 1                 | 18                    | 3              | 3          | 3     | 3     | 3         | 2    | 3    | 2      | 2      | 3            | 2      | 2                 | 2                       | 2       | 2      | 1      | 2   | 2                     | 2                         | 3      | 3                 | 3                    | 4               | 4                | 4      | :   |
| 17    | 7       | 16     | 1                 | 15                    | 2              | 3          | 1     | 1     | 3         | 1    | 4    | 1      | 1      | 2            | 4      | 2                 | 3                       | 3       | 3      | 3      | 3   | 3                     | 3                         | 4      | 3                 | 2                    | 2               | 2                | 3      |     |
|       |         | 11.1   |                   | 0                     |                |            |       |       |           |      |      |        |        |              |        |                   |                         | _       | 1      |        |     |                       |                           |        |                   | -                    |                 |                  |        |     |

Una vez completa la base se da <u>formato de número</u> a todas las celdas por medio de y se ocultan los decimales por medio de las opciones:

| ARCHIVO     | ち・ ぐ<br>INICIO | ÷<br>INSERTAR | DISEÑO DE P. | Ágina fórmula:   | 5 105          | Base EA               | PINTEG         | GR 1 - Excel                            | Võ2                |            | Manuel Jo                         | ? 📧                                     | - 🗗 🗙<br>esinos - 🏹 |
|-------------|----------------|---------------|--------------|------------------|----------------|-----------------------|----------------|-----------------------------------------|--------------------|------------|-----------------------------------|-----------------------------------------|---------------------|
| Pegar       | Calibr         | • • 11        | • A A        | = = <b>= ≫</b> · | P Núm ■ - \$ - | ero<br>% 000 <b>*</b> | .0 00<br>00 →0 | r formato<br>condicional - como tabla - | Estilos de celda * | Eliminar × | ∑ · A<br>↓ · Z<br>◆ · Ord<br>filt | enar y Buscar y<br>trar • seleccionar • |                     |
| ortapapeles | G .            | Fuente        | 5            | Alineación       | 5              | Número                | Fa             | Estilos                                 |                    | Celdas     |                                   | Modificar                               | ^                   |
| 18          | •              | × 🗸           | fx 2         |                  |                |                       |                |                                         |                    |            |                                   |                                         | ^                   |

Información Nuevo Abrir Guardar Guardar como Imprimir Compartir Exportar Como" (File ... "Save as") X∄ Guardar como 📙 « 1 Docencia URN ... 🕨 4 Portaf CUANTI ~ C  $( \rightarrow )$ Buscar en 4 Portaf CU... Q Organizar -Nueva carpeta 2 X I Microsoft Excel 🚞 Bibliotecas Celaya L Alvarez Ballesteros Burboa Bustamant Documentos lmágenes 🕹 Música Espinoza G Celaya M De La Cruz Escarcega Duran 💐 Vídeos Equipo MGM Espinoza N Farias Federico Felix C Felix H lisco local (C:) v Nombre de archivo: Base EAP INTEGR 1 v Tipo: CSV (delimitado por comas) Y Autores: Manuel Gonzalez Etiquetas: Agregar una eti eta Herramientas -Guardar Cancelar Ocultar carpetas

Una vez que se tienen estos cambios se activa la opción ARCHIVO "Guardar

Seleccionando el formato con extensión CSV (delimitado por comas)

Una vez guardado en ese formato el archivo aparecerá como:

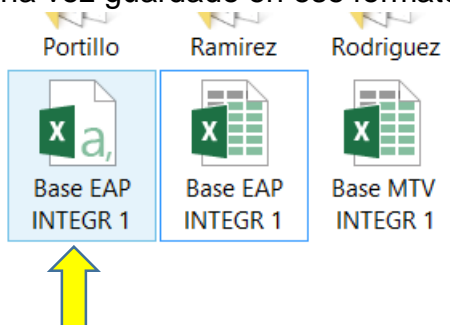

Y este es el archivo que deberá copiarse al Folder donde esta direccionada la ruta de OpenStat:

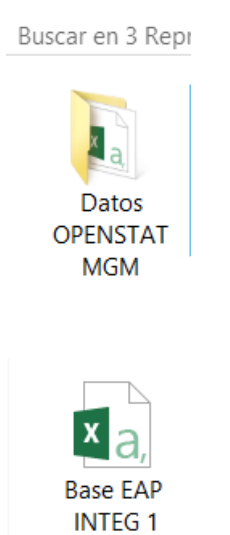

Una vez colocada la Base en el folder de la ruta OpenStat, está lista para cargarse al programa para su análisis

Abrimos OpenStat y desde la opción FILES.... Import Comma File:

| <b>19</b>            | Abrir                                                     |            |                           |                                    | ×        |
|----------------------|-----------------------------------------------------------|------------|---------------------------|------------------------------------|----------|
| Buscar en:           | 🐌 Datos OPENSTAT MGM 💌                                    | ← 🗈        | ) 💣 🏢 🔻                   |                                    |          |
| Nombre               | A                                                         |            | Fecha de                  | e modificac                        | ión      |
| Base E               | AP INTEG 1                                                |            | 28/05/20                  | 014 06:33 p                        | m.       |
|                      |                                                           |            |                           |                                    |          |
| <                    |                                                           |            |                           |                                    | >        |
| Nombre:              |                                                           |            |                           | Abrir                              |          |
| Tipo:                | Comma files (*.csv)                                       |            | •                         | Cancela                            | ar 🔤     |
| <b>5</b> .           |                                                           |            |                           |                                    |          |
| 196                  | Abrir                                                     |            |                           |                                    | ×        |
| Buscaren:            | Abrir                                                     | ← 🗈        | <b>*</b>                  |                                    | ×        |
| Buscar en:           | Abrir                                                     | ← 🗈        |                           | modificaci                         | ón       |
| Buscar en:<br>Nombre | ADTIT                                                     | ← <b>£</b> | ➡ III ▼ Fecha de 28/05/20 | modificaci<br>14 06:33 p.          | ón<br>m. |
| Buscar en:<br>Nombre | ADrir<br>Datos OPENSTAT MGM  AP INTEG 1                   | <b>←</b> € | recha de<br>28/05/20      | modificaci<br>14 06:33 p.          | ón<br>m. |
| Nombre               | ADrir<br>Datos OPENSTAT MGM  AP INTEG 1                   | ← €        | recha de<br>28/05/20      | modificaci<br>14 06:33 p.          | ón<br>m. |
| Nombre<br>Nombre     | ADTIF<br>Datos OPENSTAT MGM  AP INTEG 1  Base EAP INTEG 1 | ← Ē        | recha de<br>28/05/20      | modificaci<br>14 06:33 p.<br>Abrir | ón<br>m. |

|                                                                                                    |                                                                                                    |                                                                                                    |                                                                                                    | Ope                                                                                                    | enStat                                                                                                    | Dec. 11,                                                                                                    | 2013                                                                                                    |                                                                                                    |                                                                                                    | _ □                                                                                                    |                                                                                                    |          |
|----------------------------------------------------------------------------------------------------|----------------------------------------------------------------------------------------------------|----------------------------------------------------------------------------------------------------|----------------------------------------------------------------------------------------------------|----------------------------------------------------------------------------------------------------|----------------------------------------------------------------------------------------------------|----------------------------------------------------------------------------------------------------|----------------------------------------------------------------------------------------------------|----------------------------------------------------------------------------------------------------|----------------------------------------------------------------------------------------------------|----------------------------------------------------------------------------------------------------|----------------------------------------------------------------------------------------------------|----------|
| FILES                                                                                                    | VARIABLE                                                                                                    | S EDIT                                                                                                    | ANALYSES                                                                                                    | SIMULA                                                                                                    | ATION                                                                                                    | UTILITIES                                                                                                    | OPTIONS                                                                                                    | HELP                                                                                                 |                                                                                                    |                                                                                                    |                                                                                                    |          |
| ROW                                                                                                    | CC                                                                                                    | DL.                                                                                                    | Cell Edit                                                                                                    | t (Return to i                                                                                                    | finish)                                                                                                    | N CASES                                                                                                    | No. VAR.S                                                                                                    | ASCII                                                                                                | STATUS                                                                                                    | S:                                                                                                    |                                                                                                    |          |
| 1                                                                                                    | 1                                                                                                    |                                                                                                    |                                                                                                    |                                                                                                    |                                                                                                    | 0                                                                                                    | 1                                                                                                    |                                                                                                    | Press F                                                                                                    | 1 for help wh                                                                                                    | en on a                                                                                                    | any      |
|                                                                                                    |                                                                                                    | 1                                                                                                    |                                                                                                    |                                                                                                    |                                                                                                    |                                                                                                    |                                                                                                    |                                                                                                    |                                                                                                    |                                                                                                    |                                                                                                    |          |
| CASE 1                                                                                                    | VARI                                                                                                    |                                                                                                    |                                                                                                    |                                                                                                    |                                                                                                    |                                                                                                    |                                                                                                    |                                                                                                    |                                                                                                    |                                                                                                    |                                                                                                    |          |
|                                                                                                    |                                                                                                    |                                                                                                    |                                                                                                    |                                                                                                    |                                                                                                    |                                                                                                    |                                                                                                    |                                                                                                    |                                                                                                    |                                                                                                    |                                                                                                    |          |
|                                                                                                    |                                                                                                    |                                                                                                    |                                                                                                    |                                                                                                    |                                                                                                    |                                                                                                    |                                                                                                    |                                                                                                    |                                                                                                    |                                                                                                    |                                                                                                    |          |
|                                                                                                    |                                                                                                    |                                                                                                    |                                                                                                    |                                                                                                    |                                                                                                    |                                                                                                    |                                                                                                    |                                                                                                    |                                                                                                    |                                                                                                    |                                                                                                    |          |
|                                                                                                    |                                                                                                    |                                                                                                    |                                                                                                    |                                                                                                    |                                                                                                    |                                                                                                    | VA                                                                                                    | RIABLE                                                                                               | S                                                                                                    | ×                                                                                                    |                                                                                                    |          |
|                                                                                                    |                                                                                                    |                                                                                                    |                                                                                                    |                                                                                                    |                                                                                                    | Are va                                                                                                    | riable labels i                                                                                                    | ncluded?                                                                                             |                                                                                                    |                                                                                                    |                                                                                                    |          |
|                                                                                                    |                                                                                                    |                                                                                                    |                                                                                                    |                                                                                                    |                                                                                                    |                                                                                                    |                                                                                                    |                                                                                                    |                                                                                                    |                                                                                                    |                                                                                                    |          |
|                                                                                                    |                                                                                                    |                                                                                                    |                                                                                                    |                                                                                                    |                                                                                                    | <b>_</b>                                                                                                    |                                                                                                    |                                                                                                    |                                                                                                    |                                                                                                    |                                                                                                    |          |
|                                                                                                    |                                                                                                    |                                                                                                    |                                                                                                    |                                                                                                    |                                                                                                    |                                                                                                    | ОК                                                                                                    | C                                                                                                    | ancel                                                                                                    |                                                                                                    |                                                                                                    |          |
|                                                                                                    |                                                                                                    |                                                                                                    |                                                                                                    |                                                                                                    |                                                                                                    |                                                                                                    |                                                                                                    |                                                                                                    |                                                                                                    |                                                                                                    |                                                                                                    |          |
|                                                                                                    |                                                                                                    |                                                                                                    |                                                                                                    |                                                                                                    |                                                                                                    |                                                                                                    |                                                                                                    |                                                                                                    |                                                                                                    |                                                                                                    |                                                                                                    |          |
| l                                                                                                    | 1                                                                                                    |                                                                                                    |                                                                                                    |                                                                                                    |                                                                                                    |                                                                                                    |                                                                                                    |                                                                                                    |                                                                                                    |                                                                                                    |                                                                                                    |          |
| Add Va                                                                                                    | <sup>ariable</sup> Fil                                                                                                | E: Temp                                                                                                    | oorary.TEX                                                                                                    |                                                                                                    |                                                                                                    |                                                                                                    |                                                                                                    |                                                                                                    |                                                                                                    |                                                                                                    |                                                                                                    |          |
|                                                                                                    |                                                                                                    |                                                                                                    |                                                                                                    |                                                                                                    |                                                                                                    |                                                                                                    |                                                                                                    |                                                                                                    |                                                                                                    |                                                                                                    |                                                                                                    |          |
|                                                                                                    |                                                                                                    | the plant of the                                                                                                    |                                                                                                    | A CONTRACTOR                                                                                                    |                                                                                                    | Constant of the local division of the local division of the local | And Designation of the local division of the                                                                                                    | Contraction of the local distance of the                                                             |                                                                                                    | and the second second                                                                                                    | Contraction of the                                                                                                    |          |
| <b>B</b> .                                                                                                    |                                                                                                    |                                                                                                    |                                                                                                    | Оре                                                                                                    | enStat                                                                                                    | Dec. 11,                                                                                                    | 2013                                                                                                    |                                                                                                    |                                                                                                    | _ □                                                                                                    | ×                                                                                                    |          |
| FILES V                                                                                                    | VARIABLES                                                                                                    | s edit                                                                                                    | ANALYSES                                                                                                    | Ope<br>5 SIMULA                                                                                                    | enStat<br>ATION                                                                                                    | Dec. 11,<br>UTILITIES                                                                                                    | 2013<br>OPTIONS                                                                                                    | HELP                                                                                                 |                                                                                                    | _ □                                                                                                    | ×                                                                                                    |          |
| FILES V                                                                                                    |                                                                                                    | S EDIT                                                                                                    | ANALYSES                                                                                                    | Ope<br>SIMULA                                                                                                    | enStat<br>ATION<br>finish)                                                                                                    | Dec. 11,<br>UTILITIES                                                                                                    | 2013<br>OPTIONS<br>No. VAR.S                                                                                                    | HELP<br>ASCII                                                                                        | STATU                                                                                                    | _ 🗖<br>S:                                                                                                    | ×                                                                                                    |          |
| FILES N<br>ROW<br>1                                                                                                    | VARIABLES                                                                                                    | S EDIT<br>DL.                                                                                                    | ANALYSES<br>Cell Edit                                                                                                    | Ope<br>5 SIMULA<br>t (Return to                                                                                                    | enStat<br>ATION<br>finish)                                                                                                    | Dec. 11,<br>UTILITIES<br>N CASES<br>389                                                                                                    | 2013<br>OPTIONS<br>No. VAR.S<br>48                                                                                                    | HELP<br>ASCII                                                                                        | STATU<br>Press F                                                                                                    | _ D<br>S:<br>F1 for help w                                                                                                    | ×                                                                                                    | any      |
| ROW<br>I<br>UNIT                                                                                                    | VARIABLE:<br>CC<br>1<br>MUES                                                                                          | S EDIT<br>DL.                                                                                                    | ANALYSES<br>Cell Edit                                                                                                    | Ope<br>5 SIMULA<br>t (Return to<br>EDAD                                                                                                    | enStat<br>ATION<br>finish)                                                                                                    | Dec. 11,<br>UTILITIES<br>N CASES<br>389<br>R02                                                                                                    | 2013<br>OPTIONS<br>No. VAR.S<br>48<br>R03                                                                                                    | HELP<br>ASCII                                                                                        | STATU<br>Press F<br>R05                                                                                                    | S:<br>1 for help w                                                                                                    | hen on                                                                                                    | any      |
| FILES N<br>ROW<br>1<br>UNIT<br>CASE1                                                                                                    | VARIABLES                                                                                                    | S EDIT<br>DL.<br>IDEN<br>1                                                                                                    | ANALYSES<br>Cell Edit                                                                                                    | Ope<br>5 SIMULA<br>t (Return to<br>EDAD<br>17                                                                                                    | enStat<br>ATION<br>finish)<br>R01<br>3                                                                                              | Dec. 11,<br>UTILITIES<br>N CASES<br>389<br>R02<br>3                                                                                                    | 2013<br>OPTIONS<br>No. VAR.S<br>48<br>R03<br>3                                                                                                    | HELP<br>ASCII<br>R04<br>3                                                                            | STATU<br>Press F<br>R05<br>3                                                                                                    | S:<br>1 for help w<br>R06<br>3                                                                                                    | hen on<br>R07<br>3                                                                                                    | any      |
| FILES N<br>ROW<br>1<br>UNIT<br>CASE1<br>CASE2                                                                                                    | VARIABLES                                                                                                    | S EDIT<br>DL.<br>IDEN<br>1<br>2                                                                                                    | ANALYSES<br>Cell Edit<br>GENE<br>2<br>2                                                                                                    | Ope<br>5 SIMULA<br>t (Return to<br>EDAD<br>17<br>16                                                                                                    | enStat<br>ATION<br>finish)<br>R01<br>3<br>3                                                                                         | Dec. 11,           UTILITIES           N CASES           389           R02           3           2                                                                                                    | 2013<br>OPTIONS<br>No. VAR.S<br>48<br>R03<br>3<br>4                                                                                                    | HELP<br>ASCII<br>R04<br>3<br>4                                                                       | STATU<br>Press F<br>R05<br>3<br>3                                                                                                    | S:       for help w     R06     3     2                                                                                                    | hen on<br>R07<br>3<br>3                                                                                                    | any      |
| FILES N<br>ROW<br>1<br>UNIT<br>CASE1<br>CASE2<br>CASE3                                                                                                    | VARIABLES                                                                                                    | S EDIT<br>DL.<br>IDEN<br>1<br>2<br>3                                                                                                    | ANALYSES<br>Cell Edit                                                                                                    | Ope<br>5 SIMULA<br>t (Return to<br>EDAD<br>17<br>16<br>17                                                                                                    | enStat<br>ATION<br>finish)<br>R01<br>3<br>3<br>4                                                                                    | N         CASES           389         802           3         2           3         3                                                                                                    | 2013<br>OPTIONS<br>48<br>803<br>3<br>4<br>4<br>4<br>4                                                                                                    | HELP<br>ASCII<br>R04<br>3<br>4<br>3                                                                  | STATU<br>Press F<br>R05<br>3<br>3<br>3<br>3                                                                                                | S:<br>1 for help w<br>R06<br>3<br>2<br>2<br>2                                                                                                    | +en on<br>R07<br>3<br>3<br>3                                                                                                    | any      |
| FILES N<br>ROW<br>1<br>UNIT<br>CASE1<br>CASE2<br>CASE3<br>CASE4                                                                                                    | VARIABLES                                                                                                    | 5 EDIT<br>DL.<br>IDEN<br>1<br>2<br>3<br>4                                                                                                    | ANALYSES<br>Cell Edit<br>GENE<br>2<br>2<br>1<br>2                                                                                                    | Ope<br>SIMULA<br>t (Return to<br>EDAD<br>17<br>16<br>17<br>17<br>17                                                                                                    | enStat<br>ATION<br>finish)<br>R01<br>3<br>3<br>3<br>4<br>4                                                                          | Roc.         11,           UTILITIES         N CASES           389         2           3         2           3         2           3         2           3         2                                                                                                    | 2013<br>OPTIONS<br>A8<br>48<br>803<br>3<br>4<br>4<br>4<br>4<br>4<br>4                                                                                                    | HELP<br>ASCII<br>R04<br>3<br>4<br>3<br>3<br>3                                                        | STATU<br>Press F<br>R05<br>3<br>3<br>3<br>1                                                                                                |                                                                                                    | hen on<br>R07<br>3<br>3<br>3<br>2                                                                                                    | any      |
| FILES N<br>ROW<br>1<br>UNIT<br>CASE1<br>CASE3<br>CASE3<br>CASE4<br>CASE5                                                                                              | VARIABLES                                                                                                    | 5 EDIT<br>DL.<br>10EN<br>1<br>2<br>3<br>4<br>5                                                                                                    | ANALYSES<br>Cell Edit<br>GENE<br>2<br>2<br>1<br>2<br>1<br>2                                                                                                    | Ope<br>5 SIMULA<br>t (Return to<br>EDAD<br>17<br>16<br>17<br>17<br>17<br>17                                                                                                    | enStat<br>ATION<br>finish)<br>R01<br>3<br>3<br>4<br>4<br>4<br>3                                                                     | R02           389           2           3           2           3           2           3           2           3           2           3           2           3           2           3           2           3           2           3           2           3           2           3           2           4                                                                                                    | 2013<br>OPTIONS<br>A8<br>48<br>3<br>3<br>4<br>4<br>4<br>4<br>4<br>4<br>4<br>4                                                                                                    | HELP<br>ASCII<br>R04<br>3<br>4<br>3<br>3<br>3<br>4<br>3<br>3<br>4                                    | STATU<br>Press F<br>3<br>3<br>3<br>1<br>3                                                                                                  | S:<br>F1 for help w<br>R06<br>3<br>2<br>2<br>2<br>3<br>3<br>2<br>2<br>2<br>3<br>3                                                                                                    | hen on<br>R07<br>3<br>3<br>3<br>2<br>4                                                                                                    | any      |
| FILES V<br>ROW<br>1<br>UNIT<br>CASE1<br>CASE2<br>CASE3<br>CASE4<br>CASE5<br>CASE6                                                                                     | VARIABLES CC 1 MUES 3 3 3 3 3 3 3 3 3 3 3 3 3 3 3 3 3 3 3                                                             | 5 EDIT<br>DL.<br>IDEN<br>1<br>2<br>3<br>4<br>5<br>6<br>7                                                                                                    | ANALYSES<br>Cell Edit<br>GENE<br>2<br>2<br>1<br>2<br>1<br>2<br>1<br>2<br>1<br>2                                                                                                    | Ope<br>SIMULA<br>t (Return to<br>EDAD<br>17<br>16<br>17<br>17<br>17<br>17<br>16<br>17<br>17<br>17                                                                                                    | enStat<br>ATION<br>finish)<br>R01<br>3<br>3<br>3<br>4<br>4<br>3<br>3<br>3<br>4<br>4<br>3<br>3<br>4                                  | Roc.         11,           UTILITIES         N CASES           389         2           3         2           3         2           4         2           2         4           2         2                                                                                                    | 2013<br>OPTIONS<br>A8<br>A8<br>A03<br>A<br>4<br>4<br>4<br>4<br>4<br>4<br>4<br>4<br>4<br>4<br>4<br>4<br>4                                                                                                    | HELP<br>ASCII<br>R04<br>3<br>4<br>3<br>3<br>4<br>3<br>3<br>4<br>3<br>3<br>4<br>3<br>1<br>4           | STATU<br>Press F<br>R05<br>3<br>3<br>3<br>3<br>1<br>3<br>2<br>2                                                                            |                                                                                                    | hen on<br>R07<br>3<br>3<br>3<br>2<br>4<br>3<br>3                                                                                                    | any      |
| FILES N<br>ROW<br>1<br>UNIT<br>CASE1<br>CASE2<br>CASE3<br>CASE4<br>CASE5<br>CASE5<br>CASE6<br>CASE7                                                                   | VARIABLES CC 1 MUES 3 3 3 3 3 3 3 7 7 7 7 7 7 7 7 7 7 7 7                                                             | 5 EDIT<br>DL.<br>IDEN<br>1<br>2<br>3<br>4<br>5<br>6<br>7<br>0                                                                                                    | ANALYSES<br>Cell Edit<br>GENE<br>2<br>2<br>2<br>1<br>2<br>1<br>2<br>1<br>2<br>1<br>1<br>2<br>1                                                                                                    | Ope<br>5 SIMULA<br>t (Return to<br>EDAD<br>17<br>16<br>17<br>17<br>17<br>16<br>15<br>15                                                                                                    | enStat<br>ATION<br>finish)<br>R01<br>3<br>3<br>4<br>4<br>4<br>3<br>3<br>4<br>4<br>3<br>3<br>4<br>4                                  | R02           389           2           3           2           3           2           3           2           3           2           3           2           3           2           3           2           3           2           3           2           3           2           3           2           3           2           3           2           3                                                                                                    | 2013<br>OPTIONS<br>No. VAR.S<br>48<br>700<br>40<br>4<br>4<br>4<br>4<br>4<br>4<br>4<br>4<br>4<br>4<br>2<br>2<br>2<br>2<br>2<br>2<br>2<br>2<br>2<br>2<br>2<br>2<br>2                                               | HELP ASCII ASCII R04 3 4 3 3 4 3 4 3 4 3 4 3 4 4 3 4 4 4 4                                           | STATU<br>Press F<br>805<br>3<br>3<br>3<br>3<br>1<br>3<br>2<br>2<br>2                                                                       | S:<br>F1 for help w<br>R06<br>3<br>2<br>2<br>2<br>3<br>2<br>3<br>2<br>3<br>2<br>3<br>2<br>3<br>2<br>3<br>2<br>3<br>2<br>3<br>2<br>3<br>2<br>3<br>3<br>2<br>3<br>3<br>2<br>3<br>3<br>3<br>3<br>3<br>3<br>3<br>3<br>3<br>3<br>3<br>3<br>3                                                                                                    | hen on<br>R07<br>3<br>3<br>3<br>2<br>4<br>3<br>4<br>3<br>4                                                                                                    | any      |
| FILES V<br>ROW<br>1<br>UNIT<br>CASE1<br>CASE3<br>CASE3<br>CASE4<br>CASE5<br>CASE6<br>CASE6<br>CASE8                                                                   | VARIABLES<br>CC<br>1<br>MUES<br>3<br>3<br>3<br>3<br>3<br>3<br>3<br>3<br>7<br>7<br>7<br>7                              | EDIT           IDEN           1           2           3           4           5           6           7           8           2                                               | ANALYSES<br>Cell Edit<br>GENE<br>2<br>2<br>1<br>2<br>1<br>2<br>1<br>1<br>2<br>1<br>1<br>1<br>1                                                                                                    | Ope<br>SIMULA<br>t (Return to<br>EDAD<br>17<br>16<br>17<br>17<br>16<br>17<br>16<br>17<br>16<br>17<br>16<br>17<br>16<br>17<br>17<br>16<br>17<br>17<br>16<br>17<br>17<br>16<br>17<br>17<br>16<br>17<br>17<br>17<br>16<br>17<br>17<br>16<br>17<br>17<br>17<br>16<br>17<br>17<br>17<br>16<br>17<br>17<br>16<br>17<br>17<br>17<br>17<br>16<br>17<br>17<br>17<br>17<br>17<br>17<br>17<br>16<br>17<br>17<br>17<br>17<br>17<br>17<br>17<br>17<br>17<br>17                                                                                                    | enStat<br>ATION<br>finish)<br>3<br>3<br>4<br>4<br>3<br>3<br>4<br>4<br>4<br>3<br>3<br>4<br>4<br>4<br>4<br>4<br>4<br>4<br>4           | Roc.       11,         NTITIES       N         389       N         2       3         2       3         2       3         2       3         2       3         3       2         3       2         3       2         3       2         3       2         3       2         3       2         3       2         3       2         4       2         3       2         4       4         4       4         4       4                                                                                                    | 2013<br>OPTIONS<br>A8<br>48<br>3<br>4<br>4<br>4<br>4<br>4<br>4<br>4<br>4<br>4<br>4<br>4<br>4<br>2<br>1<br>4<br>4<br>4<br>4<br>4<br>4<br>4<br>4<br>4<br>4<br>4<br>4<br>4                                          | HELP ASCII R04 3 4 3 4 3 4 3 4 3 4 4 3 4 2 2 2 2 2 2                                                 | STATU<br>Press F<br>3<br>3<br>3<br>3<br>1<br>3<br>2<br>2<br>2<br>2<br>2<br>2                                                               | S:<br>1 for help w<br>R06<br>3<br>2<br>2<br>2<br>3<br>2<br>3<br>2<br>3<br>3<br>2<br>3<br>3<br>2<br>3<br>3<br>3<br>3<br>2                                                                                                    | R07           3           3           2           4           3           4           2           4           2           4                                                                                                    | any      |
| FILES A<br>ROW<br>1<br>UNIT<br>CASE1<br>CASE2<br>CASE3<br>CASE4<br>CASE5<br>CASE6<br>CASE7<br>CASE8<br>CASE9<br>CASE10                                                | VARIABLES CC 1 MUES 3 3 3 3 3 3 3 7 7 7 7 7 7 7 7 7 7 7 7                                                             | <ul> <li>EDIT</li> <li>IDEN</li> <li>1</li> <li>2</li> <li>3</li> <li>4</li> <li>5</li> <li>6</li> <li>7</li> <li>8</li> <li>9</li> <li>10</li> </ul>                         | ANALYSES Cell Edit GENE 2 2 1 2 1 2 1 1 2 1 1 1 1 1 1 1 1 1 1                                                                                                    | Ope<br>SIMULA<br>t (Return to<br>EDAD<br>17<br>16<br>17<br>17<br>17<br>16<br>17<br>17<br>16<br>17<br>17<br>16<br>17<br>17<br>17<br>17<br>16<br>17<br>17<br>17<br>17<br>17<br>17<br>16<br>17<br>17<br>17<br>17<br>17<br>17<br>17<br>17<br>17<br>17                                                                                                    | enStat<br>ATION<br>finish)<br>R01<br>3<br>3<br>3<br>4<br>4<br>4<br>3<br>3<br>4<br>4<br>4<br>4<br>4<br>4<br>4<br>4<br>4              | N       CASES         389       3         2       3         3       2         4       2         2       3         2       4         2       3         2       4         2       4         2       3         4       2         3       2         4       2         3       2         4       2         3       2         4       2         3       2         4       3         2       3                                                                                                    | 2013<br>OPTIONS<br>A8<br>803<br>4<br>4<br>4<br>4<br>4<br>4<br>4<br>4<br>4                                                                                                    | HELP<br>ASCII<br>R04<br>3<br>4<br>3<br>3<br>4<br>3<br>3<br>4<br>3<br>4<br>3<br>4<br>2<br>2<br>2<br>2 | STATU<br>Press F<br>R05<br>3<br>3<br>3<br>3<br>1<br>3<br>2<br>2<br>2<br>2<br>2<br>2<br>2<br>2                                              | S:<br>1 for help w<br>R06<br>3<br>2<br>2<br>2<br>2<br>3<br>2<br>3<br>3<br>2<br>3<br>3<br>2<br>2<br>3<br>2<br>2<br>3<br>2<br>2<br>3<br>2<br>2<br>3<br>2<br>2<br>3<br>2<br>2<br>3<br>2<br>2<br>3<br>2<br>2<br>2<br>3<br>3<br>2<br>2<br>2<br>3<br>3<br>2<br>2<br>2<br>3<br>3<br>2<br>2<br>2<br>3<br>3<br>2<br>2<br>2<br>3<br>3<br>2<br>2<br>2<br>2<br>3<br>3<br>2<br>2<br>2<br>3<br>3<br>2<br>2<br>2<br>2<br>3<br>3<br>2<br>2<br>2<br>2<br>3<br>3<br>2<br>2<br>2<br>3<br>3<br>2<br>2<br>2<br>3<br>3<br>2<br>2<br>2<br>3<br>3<br>2<br>2<br>2<br>3<br>3<br>2<br>2<br>2<br>3<br>3<br>2<br>2<br>2<br>3<br>3<br>2<br>2<br>2<br>3<br>3<br>2<br>2<br>3<br>3<br>2<br>2<br>3<br>3<br>2<br>2<br>3<br>3<br>3<br>3<br>3<br>2<br>2<br>3<br>3<br>2<br>2<br>3<br>3<br>3<br>3<br>3<br>3<br>2<br>2<br>3<br>3<br>3<br>3<br>3<br>3<br>2<br>2<br>3<br>3<br>3<br>3<br>3<br>2<br>2<br>3<br>3<br>3<br>3<br>2<br>2<br>3<br>3<br>3<br>3<br>2<br>2<br>3<br>3<br>3<br>3<br>2<br>2<br>3<br>3<br>3<br>2<br>2<br>3<br>3<br>3<br>2<br>2<br>3<br>3<br>3<br>2<br>2<br>3<br>3<br>2<br>2<br>2<br>3<br>3<br>3<br>2<br>2<br>2<br>3<br>3<br>3<br>2<br>2<br>2<br>2<br>3<br>3<br>3<br>2<br>2<br>2<br>2<br>3<br>3<br>2<br>2<br>2<br>2<br>2<br>3<br>3<br>3<br>2<br>2<br>2<br>2<br>2<br>2<br>2<br>2<br>2<br>2<br>2<br>2<br>2 | R07           3           3           3           3           4           3           4           2           4           2           4           3                                                                                                    | any      |
| FILES V<br>ROW<br>1<br>UNIT<br>CASE1<br>CASE3<br>CASE3<br>CASE4<br>CASE5<br>CASE6<br>CASE6<br>CASE7<br>CASE8<br>CASE9<br>CASE10                                       | VARIABLES<br>CC<br>1<br>MUES<br>3<br>3<br>3<br>3<br>3<br>3<br>3<br>3<br>3<br>7<br>7<br>7<br>7<br>7<br>7<br>7<br>7     | S EDIT<br>DL.<br>IDEN<br>1<br>2<br>3<br>4<br>5<br>6<br>7<br>8<br>9<br>10<br>11<br>1<br>1<br>1<br>1<br>1<br>1<br>1<br>1<br>1<br>1<br>1<br>1                                    | ANALYSES<br>Cell Edit<br>GENE<br>2<br>2<br>1<br>2<br>1<br>1<br>1<br>1<br>1<br>2<br>1<br>1<br>2<br>2<br>1<br>2<br>2<br>1<br>2<br>2<br>1<br>1<br>2<br>2<br>2<br>2<br>2<br>2<br>2<br>2<br>2<br>2<br>2<br>2<br>2 | Ope<br>SIMULA<br>(Return to<br>EDAD<br>17<br>16<br>17<br>16<br>17<br>16<br>17<br>16<br>17<br>16<br>17<br>17<br>16<br>17<br>17<br>16<br>17<br>17<br>16<br>17<br>17<br>16<br>17<br>17<br>17<br>16<br>17<br>17<br>16<br>17<br>17<br>17<br>16<br>17<br>17<br>17<br>16<br>17<br>17<br>16<br>17<br>17<br>17<br>16<br>17<br>17<br>17<br>16<br>17<br>17<br>17<br>17<br>16<br>17<br>17<br>17<br>17<br>17<br>16<br>17<br>17<br>17<br>17<br>17<br>16<br>17<br>17<br>17<br>17<br>17<br>17<br>17<br>17<br>17<br>17                                                                                                    | enStat<br>ATION<br>finish)<br>3<br>3<br>3<br>4<br>4<br>3<br>3<br>4<br>4<br>4<br>3<br>4<br>4<br>4<br>4<br>4<br>4<br>4<br>4           | Rol         389         802         3         2         3         2         3         2         3         2         3         2         3         2         3         2         4         2         3         2         3         2         3         2         3         2         3         3         3         3                                                                                                    | 2013<br>OPTIONS<br>A8<br>48<br>3<br>4<br>4<br>4<br>4<br>4<br>4<br>4<br>4<br>4<br>4<br>4<br>4<br>4                                                                                                    | HELP ASCII R04 3 4 3 4 3 4 3 4 3 4 2 2 2 3 3 4 3 4 2 2 3 3 3 4 3 3 4 3 4                             | STATU<br>Press F<br>3<br>3<br>3<br>3<br>1<br>3<br>2<br>2<br>2<br>2<br>2<br>2<br>2<br>2<br>1<br>2                                           | S:<br>T for help w<br>R06<br>3<br>2<br>2<br>2<br>3<br>2<br>3<br>2<br>3<br>2<br>2<br>3<br>3<br>2<br>2<br>3<br>3<br>2<br>2<br>3<br>3<br>2<br>3<br>3<br>2<br>3<br>3<br>3<br>3<br>3<br>3<br>3<br>3<br>3<br>3<br>3<br>3<br>3                                                                                                    | R07           3           3           3           3           4           2           4           2           4           2           4           3                                                                                                    | any      |
| FILES A<br>ROW<br>1<br>CASE1<br>CASE2<br>CASE3<br>CASE4<br>CASE5<br>CASE6<br>CASE7<br>CASE6<br>CASE7<br>CASE8<br>CASE9<br>CASE10<br>CASE11<br>CASE12                  | VARIABLES CC 1 MUES 3 3 3 3 3 3 3 7 7 7 7 7 7 7 7 7 7 7 7                                                             | <ul> <li>EDIT</li> <li>IDEN</li> <li>1</li> <li>2</li> <li>3</li> <li>4</li> <li>5</li> <li>6</li> <li>7</li> <li>8</li> <li>9</li> <li>10</li> <li>11</li> <li>12</li> </ul> | ANALYSES<br>Cell Edit<br>GENE<br>2<br>2<br>1<br>2<br>1<br>2<br>1<br>2<br>1<br>2<br>1<br>2<br>1<br>2<br>1<br>2<br>2<br>2<br>2<br>2<br>2<br>2<br>2<br>2<br>2<br>2<br>2<br>2                                    | Ope<br>SIMULA<br>(Return to<br>EDAD<br>17<br>16<br>17<br>17<br>16<br>17<br>16<br>17<br>16<br>17<br>16<br>17<br>16<br>17<br>16<br>17<br>16<br>17<br>17<br>16<br>17<br>16<br>17<br>17<br>16<br>17<br>17<br>16<br>15<br>16<br>15<br>15<br>16<br>15<br>15<br>16<br>15<br>15<br>16<br>15<br>15<br>16<br>15<br>15<br>14                                                                                                    | enStat<br>ATION<br>finish)<br>R01<br>3<br>3<br>3<br>4<br>4<br>3<br>3<br>3<br>4<br>4<br>4<br>4<br>4<br>4<br>4<br>4<br>4<br>4<br>4    | Roc.       11,         UTILITIES         N CASES         389         2         3         2         3         2         3         2         3         2         3         2         3         2         3         2         3         2         3         2         3         2         3         3         3         3         3         3         3         3         3         3         3         3         3         3         3         3         3         3         3         3         3         3         3         3         3         4           3          4                                                                                                    | 2013<br>OPTIONS<br>48<br>803<br>3<br>4<br>4<br>4<br>4<br>4<br>4<br>4<br>4<br>4<br>4<br>4<br>2<br>4<br>2<br>4<br>2<br>4<br>2<br>4<br>2<br>4<br>2<br>4<br>4<br>4<br>4<br>4<br>4<br>4<br>4<br>4<br>4<br>4<br>4<br>4 | HELP ASCII ASCII R04 3 4 3 4 3 4 3 4 3 4 3 4 2 2 2 3 3 3 3                                           | STATU<br>Press F<br>R05<br>3<br>3<br>3<br>1<br>3<br>2<br>2<br>2<br>2<br>2<br>2<br>2<br>2<br>2<br>1<br>2<br>2<br>1<br>2<br>4                | S:<br>T for help w<br>R06<br>3<br>2<br>2<br>2<br>2<br>3<br>2<br>3<br>3<br>2<br>2<br>3<br>3<br>2<br>2<br>3<br>3<br>2<br>2<br>3<br>3<br>2<br>2<br>3<br>3<br>2<br>2<br>3<br>3<br>2<br>2<br>3<br>3<br>2<br>2<br>3<br>3<br>2<br>2<br>3<br>3<br>3<br>3<br>3<br>3<br>3<br>3<br>3<br>3<br>3<br>3<br>3                                                                                                    | R07           3           3           3           3           4           3           4           3           4           3           3           3           3           3           3           3           3           3           3           3           3           3           3           3           3 | any      |
| FILES V<br>ROW<br>1<br>UNIT<br>CASE1<br>CASE3<br>CASE3<br>CASE4<br>CASE5<br>CASE5<br>CASE6<br>CASE5<br>CASE6<br>CASE7<br>CASE8<br>CASE9<br>CASE10<br>CASE11<br>CASE12 | ARIABLES<br>CC<br>MUES<br>3<br>3<br>3<br>3<br>3<br>3<br>3<br>3<br>3<br>3<br>3<br>3<br>3<br>3<br>3<br>7<br>7<br>7<br>7 | <ul> <li>EDIT</li> <li>IDEN</li> <li>1</li> <li>2</li> <li>3</li> <li>4</li> <li>5</li> <li>6</li> <li>7</li> <li>8</li> <li>9</li> <li>10</li> <li>11</li> <li>12</li> </ul> | ANALYSES<br>Cell Edit<br>GENE<br>2<br>2<br>2<br>1<br>2<br>1<br>2<br>1<br>1<br>2<br>1<br>1<br>2<br>1<br>1<br>2<br>2<br>1<br>2<br>2<br>2<br>2<br>2<br>2<br>2<br>2<br>2<br>2<br>2<br>2<br>2                     | Ope<br>SIMULA<br>(Return to<br>EDAD<br>17<br>16<br>17<br>16<br>17<br>16<br>17<br>16<br>17<br>16<br>17<br>16<br>17<br>16<br>17<br>17<br>16<br>17<br>17<br>16<br>15<br>16<br>15<br>16<br>15<br>18<br>18<br>18<br>19<br>19<br>19<br>19<br>19<br>19<br>19<br>19<br>19<br>19                                                                                                    | enStat<br>ATION<br>finish)<br>3<br>3<br>3<br>4<br>4<br>3<br>3<br>4<br>4<br>4<br>4<br>4<br>4<br>4<br>4<br>4<br>4<br>4<br>2<br>3<br>3 | Dec. 11,         UTILITIES         N ⊂ASES         389         2         3         2         3         2         3         2         3         2         3         2         4         2         3         2         3         2         3         2         3         2         3         2         3         3         3         4                                                                                                    | 2013<br>OPTIONS<br>48<br>48<br>48<br>40<br>4<br>4<br>4<br>4<br>4<br>4<br>4<br>4<br>4<br>4<br>4<br>4<br>4                                                                                                    | HELP ASCII  R04  3  4  3  4  3  4  3  4  3  4  2  2  3  3  3  3  3  3  3  3  3  3  3                 | STATU<br>Press F<br>3<br>3<br>3<br>3<br>1<br>3<br>2<br>2<br>2<br>2<br>2<br>2<br>2<br>2<br>2<br>1<br>2<br>2<br>1<br>2<br>2<br>4             | S:<br>T for help w<br>R06<br>3<br>2<br>2<br>2<br>3<br>2<br>3<br>2<br>3<br>2<br>3<br>2<br>3<br>2<br>3<br>2<br>3<br>2<br>3<br>2<br>3<br>2<br>3<br>2<br>3<br>2<br>3<br>2<br>3<br>2<br>3<br>2<br>3<br>3                                                                                                    | R07       3       3       3       4       3       4       3       3                                                                                                    | any      |
| FILES A<br>ROW<br>1<br>UNIT<br>CASE1<br>CASE2<br>CASE3<br>CASE4<br>CASE5<br>CASE6<br>CASE5<br>CASE6<br>CASE7<br>CASE8<br>CASE9<br>CASE10<br>CASE11<br>CASE12<br><     | VARIABLES CC 1 MUES 3 3 3 3 3 3 3 7 7 7 7 7 7 7 7 7 7 7 7                                                             | <ul> <li>EDIT</li> <li>IDEN</li> <li>1</li> <li>2</li> <li>3</li> <li>4</li> <li>5</li> <li>6</li> <li>7</li> <li>8</li> <li>9</li> <li>10</li> <li>11</li> <li>12</li> </ul> | ANALYSES<br>Cell Edit<br>GENE<br>2<br>2<br>1<br>2<br>1<br>2<br>1<br>2<br>1<br>2<br>1<br>2<br>1<br>2<br>2<br>1<br>2<br>2<br>2<br>2<br>2<br>2<br>2<br>2<br>2<br>2<br>2<br>2<br>2                               | Ope<br>SIMULA<br>(Return to<br>EDAD<br>17<br>16<br>17<br>17<br>16<br>17<br>16<br>17<br>16<br>17<br>16<br>17<br>16<br>17<br>16<br>17<br>16<br>17<br>16<br>17<br>17<br>16<br>17<br>16<br>17<br>17<br>16<br>17<br>17<br>16<br>17<br>17<br>16<br>17<br>16<br>17<br>17<br>16<br>17<br>17<br>16<br>17<br>17<br>16<br>17<br>17<br>16<br>17<br>17<br>16<br>17<br>17<br>16<br>17<br>17<br>16<br>17<br>17<br>16<br>17<br>17<br>16<br>17<br>17<br>16<br>17<br>17<br>16<br>17<br>17<br>16<br>17<br>17<br>16<br>17<br>17<br>16<br>17<br>17<br>16<br>17<br>16<br>17<br>17<br>16<br>17<br>16<br>17<br>16<br>17<br>17<br>16<br>17<br>16<br>17<br>16<br>17<br>16<br>17<br>16<br>17<br>16<br>17<br>16<br>15<br>16<br>16<br>15<br>18<br>18<br>15<br>18<br>15<br>18<br>15<br>18<br>15<br>18<br>15<br>16<br>15<br>16<br>15<br>18<br>15<br>16<br>17<br>17<br>18<br>15<br>18<br>15<br>16<br>15<br>18<br>15<br>16<br>15<br>16<br>15<br>16<br>15<br>16<br>15<br>16<br>15<br>18<br>15<br>16<br>15<br>16<br>16<br>15<br>16<br>15<br>16<br>15<br>16<br>15<br>16<br>16<br>15<br>16<br>15<br>16<br>16<br>15<br>16<br>16<br>16<br>15<br>16<br>16<br>16<br>15<br>16<br>16<br>16<br>15<br>16<br>16<br>16<br>16<br>16<br>16<br>16<br>16<br>16<br>16 | enStat<br>ATION<br>finish)<br>3<br>3<br>3<br>4<br>4<br>3<br>3<br>3<br>4<br>4<br>3<br>3<br>4<br>4<br>4<br>4<br>4<br>4<br>4           | N       ASSES         389       3         2       3         2       3         2       3         2       3         2       3         2       3         2       3         2       3         3       2         4       2         3       3         4       3         3       3         4       3         3       3         4       4                                                                                                    | 2013<br>OFTIONS<br>48<br>803<br>3<br>4<br>4<br>4<br>4<br>4<br>4<br>4<br>4<br>4<br>4<br>4<br>2<br>4<br>2<br>4<br>2<br>4<br>2<br>4<br>4<br>4<br>4<br>4<br>4<br>4<br>4<br>4<br>4<br>4<br>4<br>4                     | HELP ASCII  R04  3  4  3  4  3  4  3  4  3  4  3  4  3  3                                            | STATU<br>Press F<br>805<br>3<br>3<br>3<br>3<br>3<br>1<br>3<br>2<br>2<br>2<br>2<br>2<br>2<br>2<br>2<br>2<br>1<br>2<br>2<br>1<br>2<br>2<br>4 | S:<br>T for help w<br>R06<br>3<br>2<br>2<br>2<br>3<br>2<br>3<br>2<br>2<br>3<br>2<br>3<br>2<br>3<br>2<br>3<br>2<br>3<br>2<br>3<br>2<br>2                                                                                                    | R07       3       3       3       4       3       4       3       3       3       3       3       3       3       3       3       3       3       3       3       3       3       3       3       3       3                                                                                                    | any<br>^ |

A partir de esta etapa el análisis y graficado de las variables puede comenzar.

Guía de Uso OpenStat 3

## Lectura de bases de datos

| ₿ <b>b</b> | Den Open                                          |                        |                         |         |       | Dec. 11,  | 2013      |       | -            | - 🗆      | ×        |
|------------|---------------------------------------------------|------------------------|-------------------------|---------|-------|-----------|-----------|-------|--------------|----------|----------|
| FILE       | S VARIABLES                                       | EDIT                   | ANALYSES                | SIMULAT | ΓΙΟΝ  | UTILITIES | OPTIONS   | HELP  |              |          |          |
|            | New File (Clear                                   | Grid)                  |                         | -       | nish) | N CASES   | No. VAR.S | ASCII | STATUS:      |          |          |
|            | Open a Text-ty<br>Save a Text-typ                 | pe file<br>oe File     | (.TEX or .S4U<br>(.TEX) | )       |       | 0         | 1         |       | Press F1 for | help whe | n on any |
|            | Open a binary f<br>Save a binary F                | file (.BI<br>ile (.BII | N or .OS4)<br>N)        |         |       |           |           |       |              |          |          |
|            | Close File                                        |                        |                         |         |       |           |           |       |              |          |          |
|            | Import Tab File<br>Import Space F                 | ile                    |                         |         |       |           |           |       |              |          |          |
|            | Import Comma                                      | File                   |                         |         |       |           |           |       |              |          |          |
|            | Open a format                                     | ted tex                | t file                  |         |       |           |           |       |              |          |          |
|            | Open an EPIDA                                     | TA .RE                 | C file                  |         |       |           |           |       |              |          |          |
|            | Open a Matrix                                     | file (*.N              | (TAN                    |         |       |           |           |       |              |          |          |
|            | Export Tab File<br>Export Space F<br>Export Comma | ile<br>File            |                         |         |       |           |           |       |              |          |          |
|            | Print Grid                                        | int Grid               |                         |         |       |           |           |       |              |          | _        |
|            | Previous Files U                                  | lsed                   |                         |         |       |           |           |       |              |          |          |

| <u>.</u>             | OpenSta                                                        | it Dec. 11, 2013            | _ 🗆 🗙                                                                                                    |
|----------------------|----------------------------------------------------------------|-----------------------------|----------------------------------------------------------------------------------------------------|
| FILES VARIABLE       | S EDIT ANALYSES SIMULATION                                     | UTILITIES OPTIONS HELP      |                                                                                                    |
| ROW C                | OL. Cell Edit (Return to finish)                               | N CASES No. VAR.S ASCI      | STATUS:                                                                                                    |
| 1                    |                                                                | Abrir                       | Press E1 for help when on an X                                                                                             |
| UNITS VAR1<br>CASE 1 | Buscar en:<br>Nombre<br>Base EAP IN<br>Nombre:<br>Tipo:<br>Cor | 1 Datos OPENSTAT MGM        | <ul> <li>✓</li> <li>Fecha de modificación<br/>29/05/2014 09:33 a.m.</li> <li>✓</li> <li>Abrir</li> <li>Cancelar</li> </ul> |
| Add Variable F       | ILE: Temporary.TEX                                             |                             |                                                                                                    |
|                      |                                                                |                             |                                                                                                    |
| ROW 1                | COL. Cell Edit (Return to f                                    | inish) N CASES No. VAR.S AS | SCII STATUS:<br>Press F1 for help when on any                                                                              |
| UNITS VAR1<br>CASE 1 |                                                                |                             |                                                                                                    |
|                      |                                                                | VARI                        | ABLES                                                                                                    |
|                      |                                                                | Are variable labels incl    | uded?                                                                                                    |
| Add ∨ariable         | FILE: Temporary.TEX                                            |                             |                                                                                                    |

| <b>B</b> |                                                                                                   |      |                          | Ope    | nStat   | Dec. 11,  | 2013    |       |       | _             | ×       | <     |
|----------|---------------------------------------------------------------------------------------------------|------|--------------------------|--------|---------|-----------|---------|-------|-------|---------------|---------|-------|
| FILES \  | ARIABLES                                                                                          | EDIT | ANALYSES                 | SIMULA | TION    | UTILITIES | OPTIONS | HELP  |       |               |         |       |
| ROW      | COL. Cell Edit                                                                                    |      | (Return to finish) N CAS |        | N CASES | No. VAR.S | ASCII   | STATU | JS:   |               |         |       |
| 1        | 1                                                                                                 |      |                          |        |         | 389       | 56      |       | Press | F1 for help v | /hen or | 1 any |
| UNIT     | MUES                                                                                              | IDEN | GENE                     | EDAD   | R01     | R02       | R03     | R04   | R05   | R06           | R07     | ^     |
| CASE1    | 1                                                                                                 | 1    | 1                        | 16     | 4       | 3         | 2       | 4     | 2     | 1             | 4       | -     |
| CASE2    | 1                                                                                                 | 2    | 2                        | 17     | 4       | 2         | 3       | 1     | 4     | 3             | 2       |       |
| CASE3    | 1                                                                                                 | 3    | 2                        | 16     | 3       | 2         | 3       | 2     | 3     | 1             | 1       | -     |
| CASE4    | 1                                                                                                 | 4    | 1                        | 16     | 4       | 4         | 4       | 4     | 3     | 4             | 4       |       |
| CASE5    | 2                                                                                                 | 5    | 1                        | 13     | 4       | 1         | 3       | 2     | 2     | 3             | 3       |       |
| CASE6    | 2                                                                                                 | 6    | 1                        | 13     | 3       | 2         | 4       | 4     | 3     | 1             | 3       | -     |
| CASE7    | 2                                                                                                 | 7    | 2                        | 14     | 3       | 3         | 2       | 3     | 4     | 4             | 4       |       |
| CASE8    | 2                                                                                                 | 8    | 2                        | 15     | 3       | 2         | 4       | 2     | 2     | 2             | 3       |       |
| CASE9    | 2                                                                                                 | 9    | 1                        | 14     | 3       | 4         | 3       | 3     | 2     | 2             | 3       |       |
| CASE10   | 2                                                                                                 | 10   | 1                        | 14     | 3       | 3         | 2       | 3     | 3     | 1             | 3       |       |
| CASE11   | 3                                                                                                 | 11   | 2                        | 17     | 3       | 3         | 3       | 3     | 3     | 3             | 3       |       |
| CASE12   | 3                                                                                                 | 12   | 2                        | 16     | 3       | 2         | 4       | 4     | 3     | 2             | 3       | ~     |
| <        |                                                                                                   |      |                          |        |         |           |         |       |       |               | >       |       |
| Add Va   | Add Variable FILE: C:\Users\Manuel Gonzalez\Documents\1 Datos OPENSTAT MGM\Base EAP INTEGRA 1.csv |      |                          |        |         |           |         |       |       |               |         |       |

## Cálculo de media, desviación estándar y puntuaciones estandarizadas (z)

Es necesario AGRUPAR las variables como FACTORES (en este caso 4 grupos:

Bajo la opción VARIABLES....seleccionar "COMBINE VARIABLES WITHIN CASES"

| <b>B</b> |        |           |           |              | OpenStat       | Dec. 11,  | , 2013    |       | _              |        | x         |
|----------|--------|-----------|-----------|--------------|----------------|-----------|-----------|-------|----------------|--------|-----------|
| FILES    | VA     | RIABLES   | EDIT      | ANALYSES     | SIMULATION     | UTILITIES | OPTIONS   | HELP  |                |        |           |
| ROW      |        | Define    |           |              |                | Б         | No. VAR.S | ASCII | STATUS:        |        |           |
| 1        |        | Print Die | ctionar   | у            |                | ľ         | 1         |       | Press F1 for h | elp wh | en on any |
|          |        | Sort Cas  | ses       |              |                |           |           |       |                |        |           |
| UNITS    |        | Transfo   | rm        |              |                |           |           |       |                |        |           |
| CASE 1   |        | Transfo   | rm All '  | Variables    |                |           | 4         |       |                |        |           |
|          |        | Combin    | e Varia   | ble Values w | ithin cases    |           |           |       |                |        |           |
|          |        | Create E  | Expand    | ed File from | Frequency Data | a         | N         |       |                |        |           |
|          |        | Enter an  | n equat   | ion          |                |           |           |       |                |        |           |
|          |        | Split Th  | is File ( | TEX type on  | ly)            |           |           |       |                |        |           |
|          |        | Merge F   | File (.TE | X type only) |                |           |           |       |                |        |           |
|          | _      |           |           |              |                |           |           |       |                |        |           |
|          |        |           |           |              |                |           |           |       |                |        |           |
|          |        |           |           |              |                |           |           |       |                |        |           |
|          |        |           |           |              |                |           |           |       |                |        |           |
|          |        |           |           |              |                |           |           |       |                |        |           |
|          |        |           |           |              |                |           |           |       |                |        |           |
|          |        |           |           |              |                |           |           |       |                |        |           |
|          |        | 1         |           |              |                |           |           |       |                |        |           |
| Add \    | /arial | ole FILE  | : Tem     | porary.TEX   |                |           |           |       |                |        |           |
|          | _      |           | _         |              |                |           |           |       |                | _      |           |

Para crear los agrupamientos seleccionaremos las variables de acuerdo a la siguiente lista:

| PCON (12) | PEST(11) | PORG(10) | PMOT (9) |
|-----------|----------|----------|----------|
| 27        | 1        | 13       | 7        |
| 28        | 2        | 14       | 24       |
| 35        | 3        | 15       | 26       |
| 36        | 4        | 16       | 29       |
| 37        | 5        | 17       | 30       |
| 38        | 6        | 18       | 31       |
| 39        | 8        | 20       | 32       |
| 40        | 9        | 21       | 33       |
| 41        | 10       | 23       | 34       |
| 42        | 11       | 25       |          |
| 43        | 12       |          |          |
| 44        |          |          |          |

| le Compute Variable Combinations                                                                                                    |   |          |             |           |         |  |  |  |  |
|----------------------------------------------------------------------------------------------------|---|----------|-------------|-----------|---------|--|--|--|--|
| Available Variables:                                                                                                    |   |          | Selected Va | ariables: |         |  |  |  |  |
| MUES<br>IDEN<br>GENE<br>EDAD<br>R01<br>R02<br>R03<br>R04<br>R05<br>R06<br>R07<br>R08<br>R09<br>R10<br>R11<br>R12<br>R13<br>R14<br>R15<br>R16<br>R17<br>R18<br>R19 | ~ | ◆        |             |           |         |  |  |  |  |
| -Combine All Variables As:                                                                                                    |   |          |             |           |         |  |  |  |  |
| Sum of selected variables                                                                                                    |   | New Vari | iable Name: | NewVar    |         |  |  |  |  |
| Product of selected variables                                                                                                    |   |          |             |           |         |  |  |  |  |
| O Average of selected variables                                                                                                    |   | Res      | et          | Cancel    | Compute |  |  |  |  |

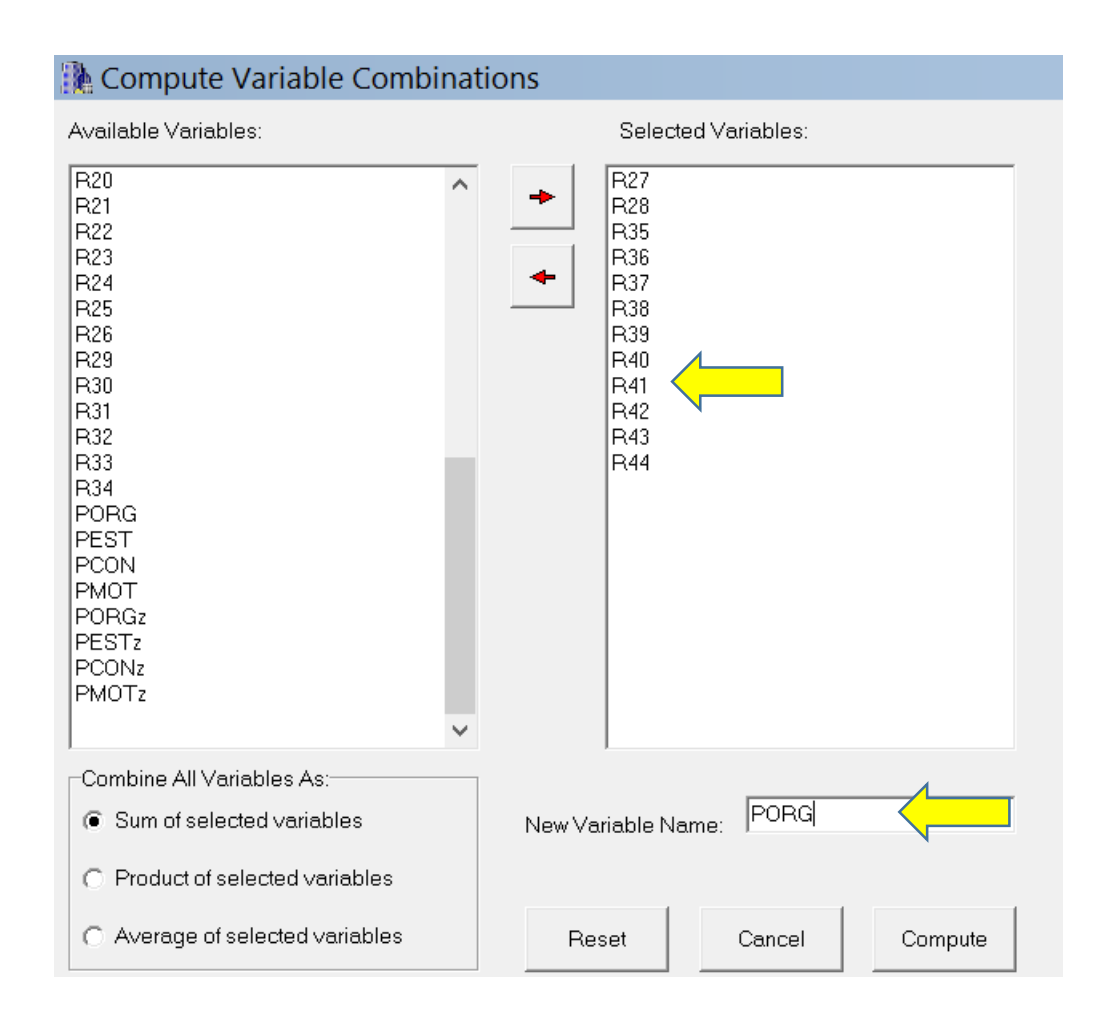

| Compute Variable Combinations                                                                                                    |                                                                                                    |  |  |  |  |  |  |  |  |
|----------------------------------------------------------------------------------------------------|----------------------------------------------------------------------------------------------------|--|--|--|--|--|--|--|--|
| Available Variables:                                                                                                    | Selected Variables:                                                                                                    |  |  |  |  |  |  |  |  |
| R26<br>R27<br>R28<br>R29<br>R30<br>R31<br>R32<br>R33<br>R34<br>R35<br>R36<br>R37<br>R36<br>R37<br>R38<br>R39<br>R40<br>R41<br>R42<br>R43<br>R44<br>PORG<br>PEST<br>PCON<br>PMOT | <ul> <li>R01</li> <li>R02</li> <li>R03</li> <li>R04</li> <li>R05</li> <li>R06</li> <li>R08</li> <li>R09</li> <li>R10</li> <li>R11</li> <li>R12</li> </ul> |  |  |  |  |  |  |  |  |
| Combine All Variables As:                                                                                                    | New Variable Name: PEST                                                                                                    |  |  |  |  |  |  |  |  |
| C Product of selected variables                                                                                                    |                                                                                                    |  |  |  |  |  |  |  |  |
| C Average of selected variables                                                                                                    | Reset Cancel Compute                                                                                                    |  |  |  |  |  |  |  |  |

| Compute Variable Combinations                                                                                                    |                                                                                                    |  |  |  |  |  |  |  |  |
|----------------------------------------------------------------------------------------------------|----------------------------------------------------------------------------------------------------|--|--|--|--|--|--|--|--|
| Available Variables:                                                                                                    | Selected Variables:                                                                                                    |  |  |  |  |  |  |  |  |
| MUES<br>IDEN<br>GENE<br>EDAD<br>R01<br>R02<br>R03<br>R04<br>R05<br>R06<br>R07<br>R08<br>R09<br>R10<br>R11<br>R12<br>R19<br>R22<br>R24<br>R22<br>R24<br>R26<br>R27<br>R28<br>R29 | <ul> <li>▶</li> <li>▶</li> <li>№</li> <li>№</li></ul> |  |  |  |  |  |  |  |  |
| Combine All Variables As:                                                                                                    |                                                                                                    |  |  |  |  |  |  |  |  |
| Product of selected variables                                                                                                    |                                                                                                    |  |  |  |  |  |  |  |  |
| O Average of selected variables                                                                                                    | Reset Cancel Compute                                                                                                    |  |  |  |  |  |  |  |  |

| Real Compute Variable Combinations                                                                                                    |          |                                                      |          |         |  |  |  |  |  |
|----------------------------------------------------------------------------------------------------|----------|------------------------------------------------------|----------|---------|--|--|--|--|--|
| Available Variables:                                                                                                    |          | Selected Va                                          | riables: |         |  |  |  |  |  |
| R23<br>R27<br>R28<br>R35<br>R36<br>R37<br>R38<br>R39<br>R40<br>R41<br>R42<br>R43<br>R44<br>PORG<br>PEST<br>PCON<br>PMOT<br>PORGz<br>PESTz<br>PCONz<br>PCONz<br>PCONz<br>PMOTz<br>R25 | +        | R07<br>R24<br>R26<br>R30<br>R31<br>R32<br>R33<br>R34 |          |         |  |  |  |  |  |
| Combine All Variables As:                                                                                                    | ]        |                                                      | DHOT     |         |  |  |  |  |  |
| <ul> <li>Sum of selected variables</li> </ul>                                                                                                    | New Vari | able Name:                                           |          |         |  |  |  |  |  |
| C Product of selected variables                                                                                                    |          |                                                      |          | 1       |  |  |  |  |  |
| C Average of selected variables                                                                                                    | Rese     | et                                                   | Cancel   | Compute |  |  |  |  |  |

De esta forma se han creado las 4 nuevas variables combinadas PORG, PEST, PCON y PMOT.

En esta etapa es importante guardar los cambios a la base de datos. Se activa la opción FILES ....EXPORT COMMA FILE

| <b>*</b>                             | OpenStat  | Dec. 11,      | 2013      |         |             | _ □         | X       |     |
|--------------------------------------|-----------|---------------|-----------|---------|-------------|-------------|---------|-----|
| FILES VARIABLES EDIT ANALYSES S      | IMULATION | UTILITIES     | OPTIONS   | HELP    |             |             |         |     |
| New File (Clear Grid)                | nish)     | N CASES       | No. VAR.S | ASCII   | ASCII STATU |             |         |     |
| Open a Text-type file (.TEX or .S4U) |           | 389           | 52        |         | Press       | F1 for help | when on | any |
| Save a Text-type File (.TEX)         | R01       | R02           | R03       | R04     | R05         | R06         | R07     | ^   |
| Open a binary file (.BIN or .OS4)    | 4         | 3             | 2         | 4       | 2           | 1           | 4       |     |
| Save a binary File (.BIN)            | 4         | 2             | 3         | 1       | 4           | 3           | 2       |     |
| Close File                           | 3         | 2             | 3         | 2       | 3           | 1           | 1       |     |
| Import Tab File                      | 4         | 4             | 4         | 4       | 3           | 4           | 4       |     |
| Import Space File                    | 4         | 1             | 3         | 2       | 2           | 3           | 3       |     |
| Import Comma File                    | 3         | 2             | 4         | 4       | 3           | 1           | 3       |     |
| Open a formatted text file           | 3         | 3             | 2         | 3       | 4           | 4           | 4       |     |
| Open an EPIDATA REC file             | 3         | 2             | 4         | 2       | 2           | 2           | 3       |     |
|                                      | 3         | 4             | 3         | 3       | 2           | 2           | 3       |     |
| Open a Matrix file (*.MAT)           | 3         | 3             | 2         | 3       | 3           | 1           | 3       |     |
| Export Tab File                      | 3         | 3             | 3         | 3       | 3           | 3           | 3       |     |
| Export Space File                    | 3         | 2             | 4         | 4       | 3           | 2           | 3       | ~   |
| Export Comma File                    |           |               |           |         |             |             | >       |     |
| Print Grid                           | cume      | nts\1 Datos ( | OPENSTAT  | MGM\Bas | se EAP INT  | EGRA 1.cs   | ×       | _   |
| Previous Files Used                  |           |               |           |         |             |             |         |     |
| Exit                                 | 1.1       |               |           |         |             |             |         |     |

| <b>B</b>    | P04 P24                | Guardar como |       |                          | ×                          |
|-------------|------------------------|--------------|-------|--------------------------|----------------------------|
| Guardar en: | 儿 1 Datos OPENSTA      | T MGM        | - + 🖻 | ) 💣 🎟 🗸                  |                            |
| Nombre      | <u>^</u>               |              |       | Fecha de m               | odificación                |
| Base EAP I  | INTEGRA 1<br>INTEGRA 2 |              |       | 03/06/2014<br>03/06/2014 | 05:15 p. m.<br>05:05 p. m. |
| <           |                        |              |       |                          | >                          |
| Nombre:     |                        |              |       |                          | Guardar                    |
| Tipo:       | omma files (*.csv)     |              |       | •                        | Cancelar                   |

Esta modificación conservará los cambios de manera que se verán presentes las 4 nuevas variables:

| <b>BA</b> |            |          |           | Op            | penStat   | t Dec. 11,     | 2013      |         |            | _ □           | X     |        |
|-----------|------------|----------|-----------|---------------|-----------|----------------|-----------|---------|------------|---------------|-------|--------|
| FILES V   | ARIABLE    | S EDIT   | ANALYS    | ES 🦯 📃        | ON        | UTILITIES      | OPTIONS   | HELP    |            |               |       |        |
| ROW       | CC         | )L.      | Cell E    | dit (Return t | o finish) | N CASES        | No. VAR.S | ASCII   | STATU      | S:            |       |        |
| 1         | 1          |          |           |               |           | 389            | 52        |         | Press F    | 1 for help wh | en on | ı any  |
| UNIT      | R39        | R40      | R41       | R42           | R43       | R44            | PORG      | PEST    | PCON       | РМОТ          |       | ^      |
| CASE1     | 1          | 4        | 4         | 4             | 2         | 3              | 36        | 29      | 26         | 22            |       |        |
| CASE2     | 3          | 2        | 3         | 1             | 1         | 4              | 29        | 31      | 26         | 24            | -     |        |
| CASE3     | 2          | 1        | 1         | 3             | 4         | 4              | 30        | 29      | 25         | 21            | -     |        |
| CASE4     | 4          | 4        | 2         | 3             | 4         | 4              | 43        | 39      | 34         | 31            | -     |        |
| CASE5     | 3          | 3        | 3         | 1             | 4         | 3              | 35        | 29      | 28         | 26            | -     |        |
| CASE6     | 2          | 2        | 1         | 1             | 1         | 4              | 24        | 28      | 23         | 27            | -     |        |
| CASE7     | 3          | 4        | 2         | 2             | 1         | 1              | 28        | 33      | 30         | 25            | -     |        |
| CASE8     | 3          | 3        | 1         | 3             | 1         | 1              | 24        | 27      | 21         | 28            | -     |        |
| CASE9     | 2          | 4        | 2         | 3             | 1         | 1              | 25        | 29      | 21         | 26            | -     |        |
| CASE10    | 4          | 2        | 4         | 4             | 3         | 4              | 40        | 29      | 33         | 27            | -     |        |
| CASE11    | 2          | 2        | 3         | 3             | 3         | 3              | 30        | 30      | 25         | 23            | -     |        |
| CASE12    | 1          | 3        | 1         | 4             | 2         | 2              | 22        | 32      | 25         | 23            |       | $\sim$ |
| <         |            |          |           |               |           |                |           |         |            |               | >     |        |
| Add Va    | riable FIL | .E: C:\U | sers\Manu | el Gonzalez   | :\Docume  | ents\1 Datos ( | OPENSTAT  | MGM\Bas | e EAP INTE | EGRA 1.csv    |       |        |

A continuación se activan las opciones:

ANALYSIS....Descriptives....Central Tendency, Variability

| <b>.</b> |                        |          |             | OpenSta                          | at Dec. 1    | 1, 2013 | 3                       |                                               |  |  |  |  |  |
|----------|------------------------|----------|-------------|----------------------------------|--------------|---------|-------------------------|-----------------------------------------------|--|--|--|--|--|
| FILES    | VARIABLE               | S EDIT   | ANALYSES    | SIMULATION                       | N UTILITIE   | S OPT   | IONS                    | HELP C. AaBbCcc                               |  |  |  |  |  |
| ROW      | ROW COL.               |          |             | Descriptive                      |              |         |                         | Central Tendency, Variability                 |  |  |  |  |  |
| 1        | 1                      |          | Comp        | Comparisons                      |              |         |                         | Frequencies                                   |  |  |  |  |  |
|          |                        |          | Analy       | Analyses of Variance             |              |         |                         | Cross Tabulation                              |  |  |  |  |  |
| UNIT     | R39                    | R40      | Correlation |                                  |              |         |                         | Breakdown                                     |  |  |  |  |  |
| CASE1    | 1                      | 4        | Multi       | ole Regression                   |              | +       |                         | Normality Tests                               |  |  |  |  |  |
| CASE2    | 3                      | 2        | Interr      | Interrupted Time Series Analysis |              |         |                         | X Versus Y Plot                               |  |  |  |  |  |
| CASE3    | 2                      | 1        | Multi       | Multivariate                     |              |         |                         | Group (integer) Frequency Charts              |  |  |  |  |  |
| CASE4    | 4                      | 4        | Nonp        | Nonparametric                    |              |         |                         | Repeated Measures Bubble Plot                 |  |  |  |  |  |
| CASE5    | 3                      | 3        | Meas        | Measurement                      |              |         |                         | QQ or PP Plot                                 |  |  |  |  |  |
| CASE6    | 2                      | 2        | Matri       | Matrix Manipulation              |              |         |                         | Smooth Data by Averaging                      |  |  |  |  |  |
| CASE7    | 3                      | 4        | Statis      | Statistical Process Control      |              |         |                         | Compare Two Distributions                     |  |  |  |  |  |
| CASE8    | 3                      | 3        | Finan       | Financial                        |              |         |                         | Compare Observed to Theoretical Distribution  |  |  |  |  |  |
| CASE9    | 2                      | 4        | Linea       | Linear Programming (SIMPLEX)     |              |         |                         | Three Dimension Rotation                      |  |  |  |  |  |
| CASE10   | 4                      | 2        | 4           | 4 3                              | 4            | 40      |                         | Box Plots                                     |  |  |  |  |  |
| CASE11   | 2                      | 2        | 3           | 3 3                              | 3            | 30      |                         | X versus Multiple Y Plot                      |  |  |  |  |  |
| CASE12   | 1                      | 3        | 1           | 4 2                              | 2            | 22      |                         | Stem and Leaf Plot                            |  |  |  |  |  |
| <        | <                      |          |             |                                  |              | 1       |                         | Multiple Group X versus Y Plot                |  |  |  |  |  |
|          |                        |          |             |                                  |              |         | Resistant Line Analysis |                                               |  |  |  |  |  |
| Add V    | <sup>ariable</sup> FII | _E: C:\U | sers\Manuel | Gonzalez\Docun                   | nents\1 Dato | s OPEN  |                         | Brown-Forsythe Test for Equal Group Variances |  |  |  |  |  |

#### Descriptive Statistics

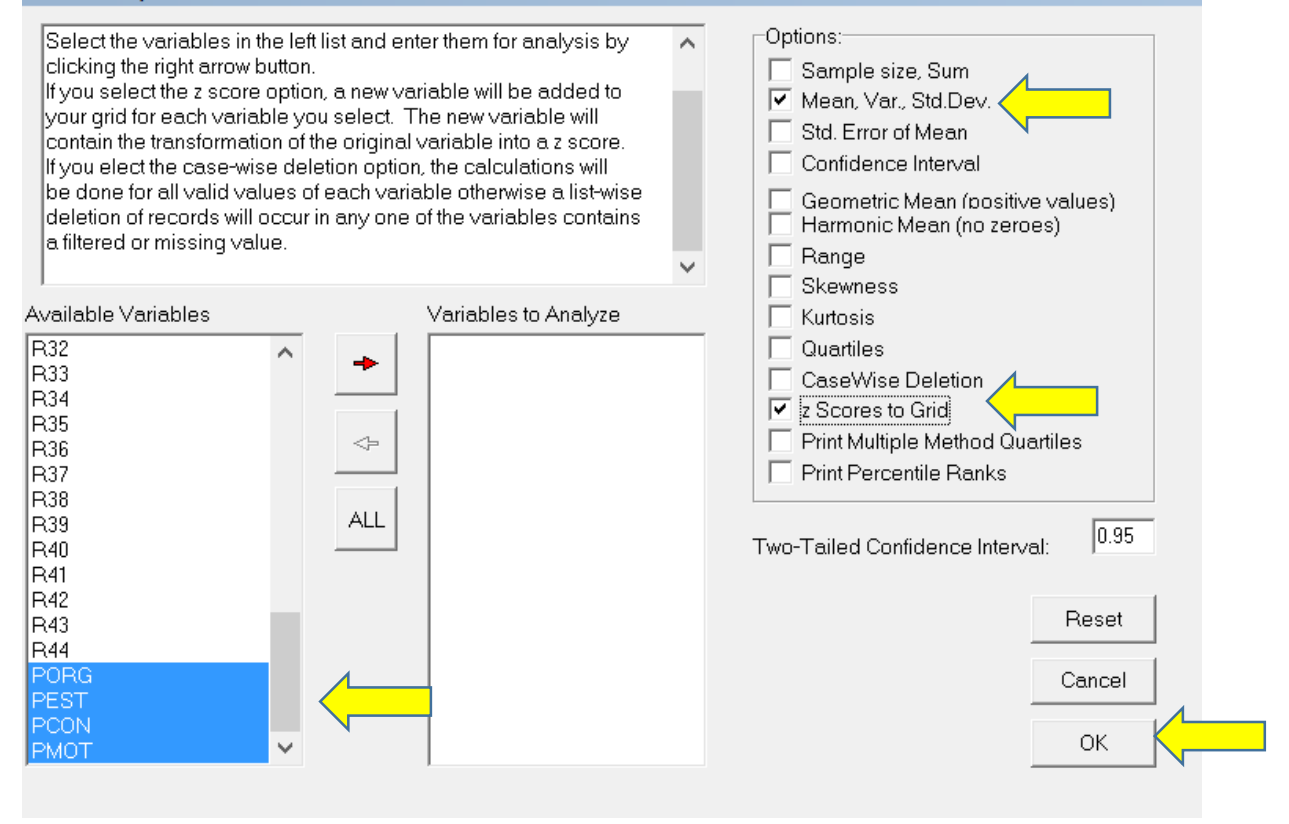

### bescriptive Statistics

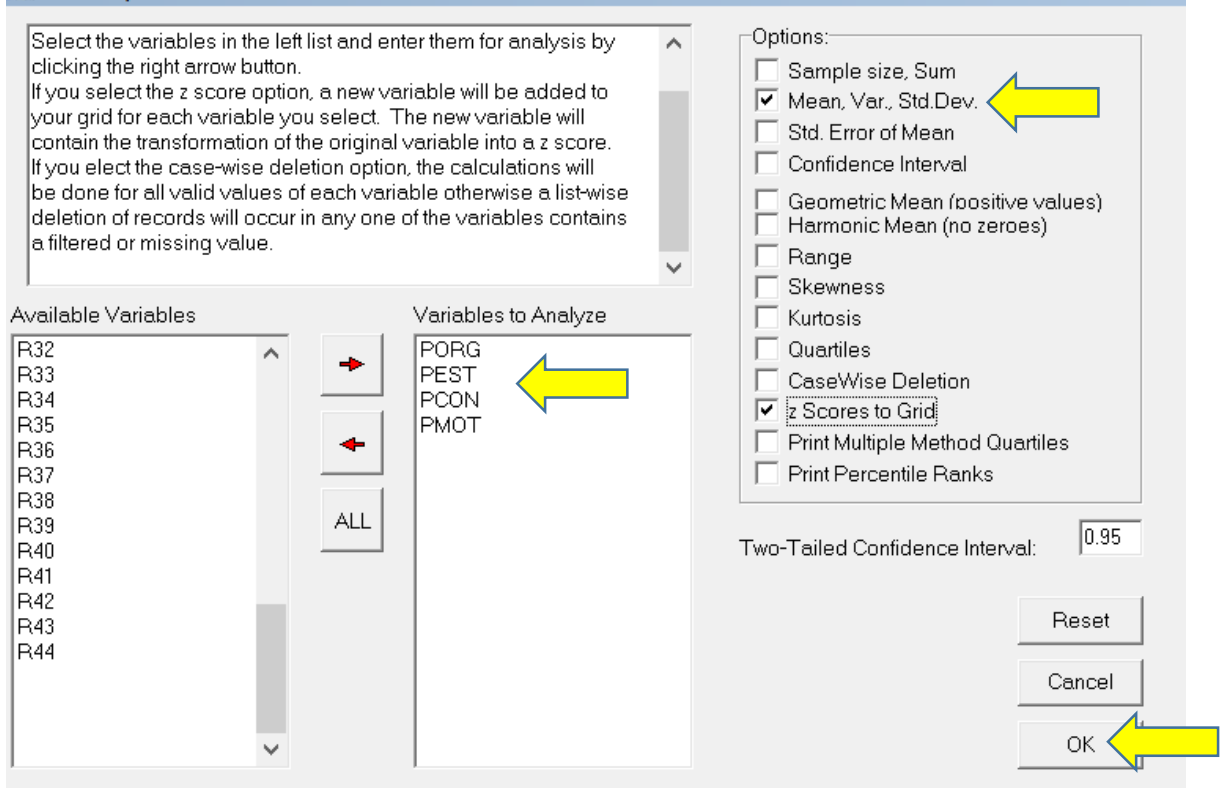

| <b>A</b>                         | Results Window          |               | _ 🗆 🗙  |
|----------------------------------|-------------------------|---------------|--------|
| 🖻 🖬 📇 💥 🚡 A                      |                         |               | Return |
| DISTRIBUTION PARAMETER ESTIMATES |                         |               |        |
| PORG (N = 389) Mean = 17.805     | Variance = 240.292 Std. | Dev. = 15.501 |        |
| PEST (N = 389) Mean = 18.650     | Variance = 247.950 Std. | Dev. = 15.746 |        |
| PCON (N = 389) Mean = 14.910     | Variance = 166.628 Std. | Dev. = 12.908 |        |
| PMOT (N = 389) Mean = 16.013     | Variance = 184.678 Std. | Dev. = 13.590 |        |

| PORG | PEST | PCON | PMOT | PORGz   | PESTz   | PCONz    | PMOTz   |
|------|------|------|------|---------|---------|----------|---------|
| 36   | 29   | 26   | 22   | 1.17379 | 0.65727 | 0.85912  | 0.44057 |
| 29   | 31   | 26   | 24   | 0.72222 | 0.78428 | 0.85912  | 0.58774 |
| 30   | 29   | 25   | 21   | 0.78673 | 0.65727 | 0.78166  | 0.36698 |
| 43   | 39   | 34   | 31   | 1.62537 | 1.29233 | 1.47887  | 1.10284 |
| 35   | 29   | 28   | 26   | 1.10928 | 0.65727 | 1.01406  | 0.73491 |
| 24   | 28   | 23   | 27   | 0.39967 | 0.59376 | 0.62672  | 0.80850 |
| 28   | 33   | 30   | 25   | 0.65771 | 0.91129 | 1.16900  | 0.66132 |
| 24   | 27   | 21   | 28   | 0.39967 | 0.53025 | 0.47178  | 0.88208 |
| 25   | 29   | 21   | 26   | 0.46418 | 0.65727 | 0.47178  | 0.73491 |
| 40   | 29   | 33   | 27   | 1.43184 | 0.65727 | 1.40140  | 0.80850 |
| 30   | 30   | 25   | 23   | 0.78673 | 0.72077 | 0.78166  | 0.51415 |
| 22   | 32   | 25   | 23   | 0.27065 | 0.84779 | 0.78166  | 0.51415 |
| 32   | 34   | 26   | 33   | 0.91575 | 0.97480 | 0.85912  | 1.25001 |
| 31   | 29   | 29   | 24   | 0.85124 | 0.65727 | 1.09153  | 0.58774 |
| 37   | 37   | 23   | 33   | 1.23830 | 1.16532 | 0.62672  | 1.25001 |
| 23   | 26   | 29   | 25   | 0.33516 | 0.46675 | 1.09153  | 0.66132 |
| 26   | 28   | 30   | 25   | 0.52869 | 0.59376 | 1.16900  | 0.66132 |
| 35   | 37   | 19   | 30   | 1.10928 | 1.16532 | 0.31684  | 1.02925 |
| 44   | 41   | 36   | 32   | 1.68988 | 1.41935 | 1.63381  | 1.17642 |
| 28   | 33   | 24   | 23   | 0.65771 | 0.91129 | 0.70419  | 0.51415 |
| 22   | 36   | 12   | 33   | 0.27065 | 1.10181 | -0.22544 | 1.25001 |
| 00   | 20   | 00   | 10   | 0 50000 | 0.05707 | 0 00070  | 0.91001 |

| <b>1</b> |                                                                      |             |  |  |  |  |  |
|----------|----------------------------------------------------------------------|-------------|--|--|--|--|--|
| FILES    | VARIABLES EDIT ANALYSES                                              | SIMULATI    |  |  |  |  |  |
| 1        | New File (Clear Grid)                                                | nis         |  |  |  |  |  |
| 9        | Open a Text-type file (.TEX or .S4U)<br>Save a Text-type File (.TEX) |             |  |  |  |  |  |
| (        | Open a binary file (.BIN or .OS4)<br>Save a binary File (.BIN)       | 4           |  |  |  |  |  |
| (        | Close File                                                           | 3           |  |  |  |  |  |
|          | mport Tab File<br>mport Space File<br>mport Comma File               | 4<br>4<br>3 |  |  |  |  |  |
| C        | Open a formatted text file                                           | 3           |  |  |  |  |  |
| (        | Open an EPIDATA .REC file                                            | 3           |  |  |  |  |  |
| (        | Open a Matrix file (*.MAT)                                           | 3           |  |  |  |  |  |
| E        | Export Tab File<br>Export Space File                                 | 3           |  |  |  |  |  |
| E        | Export Comma File                                                    | 4           |  |  |  |  |  |
| F        | Print Grid                                                           | 4           |  |  |  |  |  |
| F        | Previous Files Used                                                  | 3           |  |  |  |  |  |
| E        | Exit                                                                 | 4           |  |  |  |  |  |

| ₿ <b>k</b>               | Guardar o          | como |     |                       |             | ×   |
|--------------------------|--------------------|------|-----|-----------------------|-------------|-----|
| Guardar en: 🕕 1 Datos OF | PENSTAT MGM        | •    | ← 🗈 | ➡ 🖩 🕆                 |             |     |
| Nombre                   | <u>^</u>           |      |     | Fecha de              | modificac   | ión |
| Base EAP INTEGRA 1       | Base EAP INTEGRA 1 |      |     | 03/06/2014 05:15 p.m. |             |     |
| Base EAP INTEGRA 2       |                    |      |     | 3/06/201              | 14 05:05 p. | m.  |
|                          |                    |      |     |                       |             |     |
| <                        |                    |      |     |                       |             | >   |
| Nombre: Base EAP INTE    | GRA 2              |      |     |                       | Guarda      | r 🤇 |
| Tipo: Comma files (*.c   | sv)                |      |     | •                     | Cancela     | ır  |

De esta manera se conserva el nuevo archivo Base EAP INTEGRA 2 que contiene las puntuaciones estandarizadas PORGz, PESTz, PCONz, PMOTz, las cuales pueden ser interpretadas para cada caso individual.

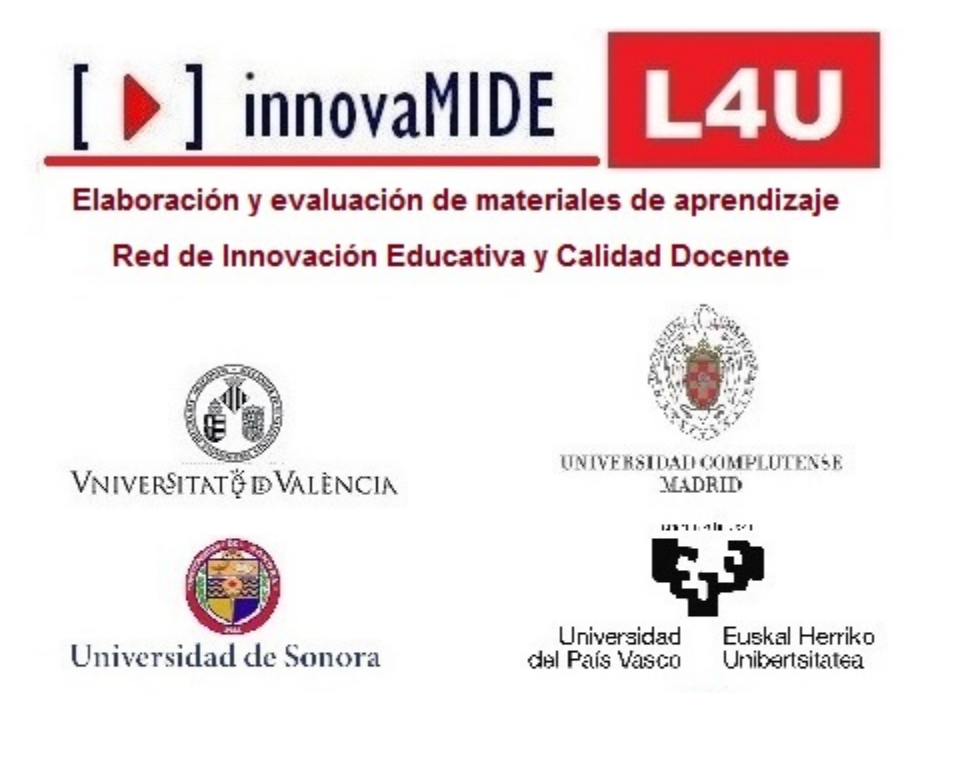

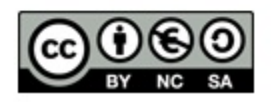